User Manual

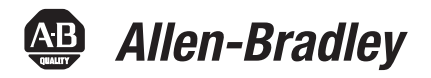

# **1732E ArmorBlock Dual-Port EtherNet/IP 4-Point Analog Input and Output Modules**

Catalog Numbers 1732E-IF4M12R, 1732E-OF4M12R

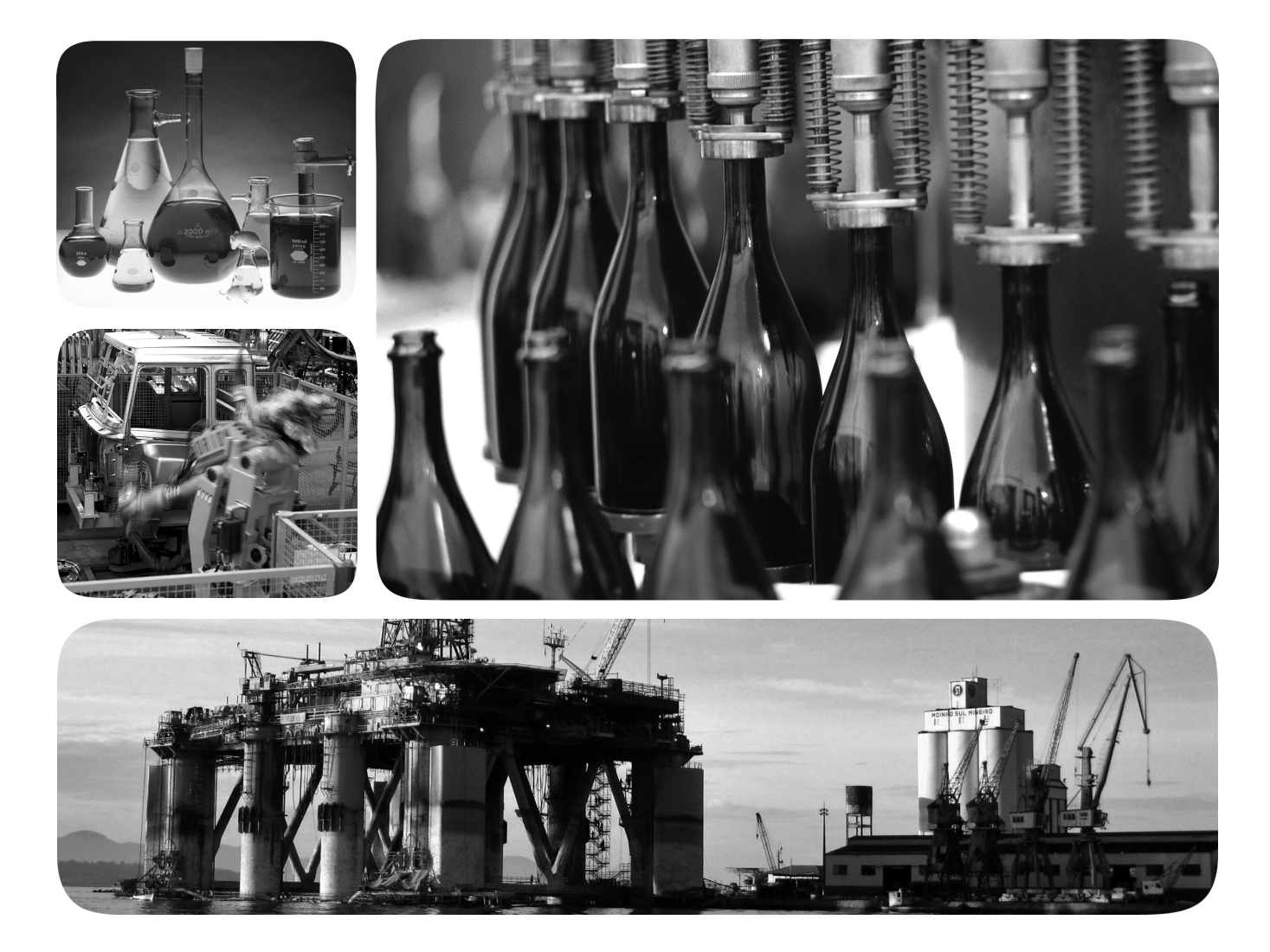

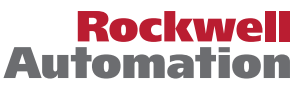

# **Important User Information**

Solid-state equipment has operational characteristics differing from those of electromechanical equipment. Safety Guidelines for the Application, Installation and Maintenance of Solid State Controls (publication <u>SGI-1.1</u> available from your local Rockwell Automation sales office or online at <u>http://www.rockwellautomation.com/literature/</u>) describes some important differences between solid-state equipment and hard-wired electromechanical devices. Because of this difference, and also because of the wide variety of uses for solid-state equipment, all persons responsible for applying this equipment must satisfy themselves that each intended application of this equipment is acceptable.

In no event will Rockwell Automation, Inc. be responsible or liable for indirect or consequential damages resulting from the use or application of this equipment.

The examples and diagrams in this manual are included solely for illustrative purposes. Because of the many variables and requirements associated with any particular installation, Rockwell Automation, Inc. cannot assume responsibility or liability for actual use based on the examples and diagrams.

No patent liability is assumed by Rockwell Automation, Inc. with respect to use of information, circuits, equipment, or software described in this manual.

Reproduction of the contents of this manual, in whole or in part, without written permission of Rockwell Automation, Inc., is prohibited.

Throughout this manual, when necessary, we use notes to make you aware of safety considerations.

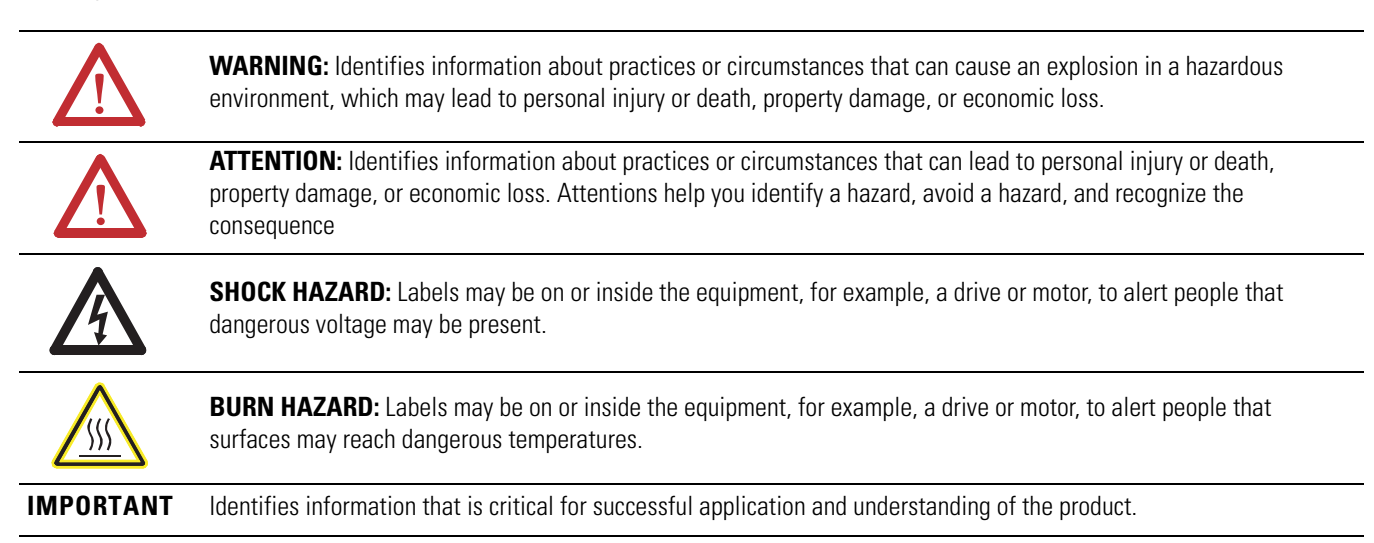

Allen-Bradley, Rockwell Software, Rockwell Automation, and TechConnect are trademarks of Rockwell Automation, Inc.

Trademarks not belonging to Rockwell Automation are property of their respective companies.

who should use this manual
 the purpose of this manual
 related documentation
 conventions used in this manual
 conventions used in this manual
 Use this manual if you are responsible for designing, installing, programming, or troubleshooting control systems that use 1732E ArmorBlock Dual Port EtherNet/IP Dual-Port 4-Point Analog Input and Output Modules.
 Purpose of this Manual
 This manual is a reference guide for the 1732E-IF4M12R, 1732E-OF4M12R modules. It describes the procedures you use to install, wire, configure, troubleshoot, and use your module.

information concerning:

### **Related Documentation**

The following documents contain additional information concerning Rockwell Automation products. To obtain a copy, contact your local Rockwell Automation office or distributor.

Read this preface to familiarize yourself with the rest of the manual. It provides

| Resource                                                                                                    | Description                                                                                                    |
|----------------------------------------------------------------------------------------------------|----------------------------------------------------------------------------------------------------|
| 1732E ArmorBlock™ Dual-Port EtherNet/IP 4-Point Analog<br>Modules <u>1732E-WD003</u>                                             | Information on wiring the ArmorBlock Dual-Port EtherNet/IP 4-Point Analog<br>Modules (1732E-IF4M12R, 1732E-OF4M12R, 1732E-IT4IM12R,<br>1732E-IR4IM12R).                             |
| 1732E ArmorBlock Dual-Port EtherNet/IP 4-Point Analog Input and Output Installation Instructions, publication <u>1732E-IN006</u> | Information on installing the ArmorBlock EtherNet/IP module.                                                                                                    |
| EtherNet/IP Embedded Switch Technology Application Guide, publication <u>ENET-AP005</u>                                          | A manual on how to install, configure and maintain linear and Device-level<br>Ring (DLR) networks using Rockwell Automation EtherNet/IP devices with<br>embedded switch technology. |
| EtherNet/IP Modules in Logix5000 Control Systems User<br>Manual, publication <u>ENET-UM001</u>                                   | A manual on how to use EtherNet/IP modules with Logix5000 controllers and communicate with various devices on the Ethernet network.                                                 |
| Getting Results with RSLogix 5000™, publication<br><u>9399-RLD300GR</u>                                                          | Information on how to install and navigate RSLogix 5000. The guide includes troubleshooting information and tips on how to use RSLogix 5000 effectively.                            |
| Allen-Bradley Industrial Automation Glossary, AG-7.1                                                                             | A glossary of industrial automation terms and abbreviations.                                                                                                    |

# Common Techniques Used in this Manual

The following conventions are used throughout this manual:

- Bulleted lists such as this one provide information, not procedural steps.
- Numbered lists provide sequential steps or hierarchical information.
- *Italic* type is used for emphasis.

Notes:

### Preface

| Who Should Use this Manual            | iii |
|---------------------------------------|-----|
| Purpose of this Manual                | iii |
| Related Documentation                 | iii |
| Common Techniques Used in this Manual | iii |

### **Chapter 1**

| Overview                            |
|-------------------------------------|
| Module Features                     |
| Physical Features of Your Modules   |
| Types of Modules                    |
| Hardware/Software Compatibility     |
| Input and Output Types              |
| Alarms/Limits                       |
| Process Alarms                      |
| Clamping                            |
| Overrange and Underrange Detection4 |
| Digital Filters                     |
| Chapter Summary5                    |

### **Chapter 2**

| Overview                | 7  |
|-------------------------|----|
| Install the Module      | 7  |
| Set the Network Address | 7  |
| Mount the Module        | 8  |
| Wire the Module         | 10 |
| Chapter Summary         | 12 |

### **Chapter 3**

| Introduction                                               | 13 |
|------------------------------------------------------------|----|
| Set Up the Hardware                                        | 14 |
| Create the Example Application                             | 15 |
| Configure Your I/O Module                                  | 16 |
| RSLogix 5000 Configuration Software                        | 16 |
| Overview of the Configuration Process through RSLogix 5000 | 16 |
| Add a New Bridge and Module to Your RSLogix 5000 Project   | 16 |
| Add the Local EtherNet/IP Bridge to the I/O Configuration  | 17 |
| Add the I/O module as a child of the 1756-EN2T module      | 18 |
| Download the Program to Your Controller                    | 21 |
| Edit Your 1732E-IF4M12R Configuration                      | 21 |
| General Tab                                                | 22 |

### Overview of the 1732E ArmorBlock Analog Input and Output Modules

### Install Your ArmorBlock Module

Configure Your Analog Input and Output Modules with RSLogix 5000 Software

| Connection Tab 23                        |
|------------------------------------------|
| Configuration Tab 25                     |
| Alarm Configuration Tab 20               |
| Internet Protocol Tab 28                 |
| Calibration Tab                          |
| Edit Your 1732E-OF4M12R Configuration 30 |
| General Tab                              |
| Connection Tab                           |
| Configuration Tab 35                     |
| Limits Configuration Tab 30              |
| Fault/Program Action Tab 38              |
| Internet Protocol Tab 39                 |
| Calibration Tab                          |
| Status and Monitoring Tabs 42            |
| Chapter Summary 42                       |

# **Chapter 4**

| Overview                                                     |
|--------------------------------------------------------------|
| Configurable Features for the 1732E-IF4M12R Input Module 45  |
| Input Types and Ranges 46                                    |
| Digital Filters                                              |
| High Engineering/Low Engineering 47                          |
| Real-time Sampling 48                                        |
| Process Alarms                                               |
| Configurable Features for the 1732E-OF4M12R Output Module 48 |
| Output Types and Ranges 48                                   |
| High Engineering/Low Engineering 49                          |
| Fault Mode and Program Mode                                  |
| Clamping/Limiting 49                                         |
| Data Tables 50                                               |
| Chapter Summary 54                                           |
|                                                              |

# **Chapter 5**

| Overview                                                       | 57 |
|----------------------------------------------------------------|----|
| Difference of Calibrating an Input Module and an Output Module | 57 |
| Calibrate in Program or Run Mode                               | 58 |
| Calibrate the Input Module (1732E-IF4M12R)                     | 58 |
| Calibrate the Output Module (1732E-OF4M12R)                    | 62 |
| Current Meter Calibrations                                     | 62 |
| Voltage Meter Calibrations                                     | 65 |
| Chapter Summary                                                | 68 |

### Configurable Features for the Analog Input and Output Modules

### **Calibrate Your Modules**

# Chapter 6

| Troubleshoot the Modules | Interpret Status Indicators | 69 |
|--------------------------|-----------------------------|----|
|                          | Check for Faults            | 70 |

# Appendix A

| Specifications | General Specifications       | 73 |
|----------------|------------------------------|----|
|                | Input Specifications         | 73 |
|                | Output Specifications        | 74 |
|                | Environmental Specifications | 74 |
|                | Certifications               | 76 |

# Appendix B

| 1732E ArmorBlock Embedded | Introduction                           | 77 |
|---------------------------|----------------------------------------|----|
| Web Server                | Typical Applications                   | 77 |
|                           | Browser Requirements                   | 77 |
|                           | Access the Home Page of the Web Server | 78 |
|                           | Log On to the Web Server               | 78 |
|                           | Navigate the 1732E ArmorBlock I/O      | 79 |
|                           | Access Diagnostic Information          | 79 |
|                           | Access Configuration Information       | 80 |
|                           |                                        |    |

# Appendix C

| Module Tag Definitions | Module Tags for 1732E-IF4M12R | 81 |
|------------------------|-------------------------------|----|
|                        | Module Tags for 1732E-OF4M12R | 83 |
|                        | Access the Module Tags        | 84 |

Index

Table of Contents

# **Overview of the 1732E ArmorBlock Analog Input and Output Modules**

### **Overview**

This chapter provides an introduction to the features and functionalities of the 1732E ArmorBlock Analog Input and Output Modules, 1732E-IF4M12R and 1732E-OF4M12R. It includes the following sections:

| Topic                             | Page |
|-----------------------------------|------|
| Module Features                   | 1    |
| Physical Features of Your Modules | 2    |
| Types of Modules                  | 3    |
| Hardware/Software Compatibility   | 3    |
| Input and Output Types            | 3    |
| Alarms/Limits                     | 3    |
| Digital Filters                   | 5    |

### **Module Features**

ArmorBlock analog I/O modules are interface modules that convert analog signals to digital values for inputs and convert digital values to analog signals for outputs. Controllers can then use these signals for control purposes.

By using the producer/consumer network model, ArmorBlock analog I/O modules produce information when needed.

Some of the module features are as follows:

- multiple preset ranges of voltage or current inputs/outputs
- process alarms and limits
- overrange and underrange detection
- digital filter for 1732E-IF4M12R

For more information about module features, see <u>Configurable Features for the</u> <u>Analog Input and Output Modules on page 43</u>.

You must use RSLogix 5000 to configure these features. For a more detailed howto-configure guide, read the chapter, <u>Configure Your Analog Input and Output</u> <u>Modules with RSLogix 5000 Software on page 13</u>.

### Physical Features of Your Modules

The modules have the following components:

- Node address switches
- Connectors (two EtherNet/IP D-code M12 connectors, two micro-style Power in/out connectors, four I/O M12 connectors)
- Status indicators (Link, I/O, Module, Network, and Auxiliary power status indicators)
- Functional earth ground

#### Physical Features of 1732E-IF4M12R and 1732E-OF4M12R Modules

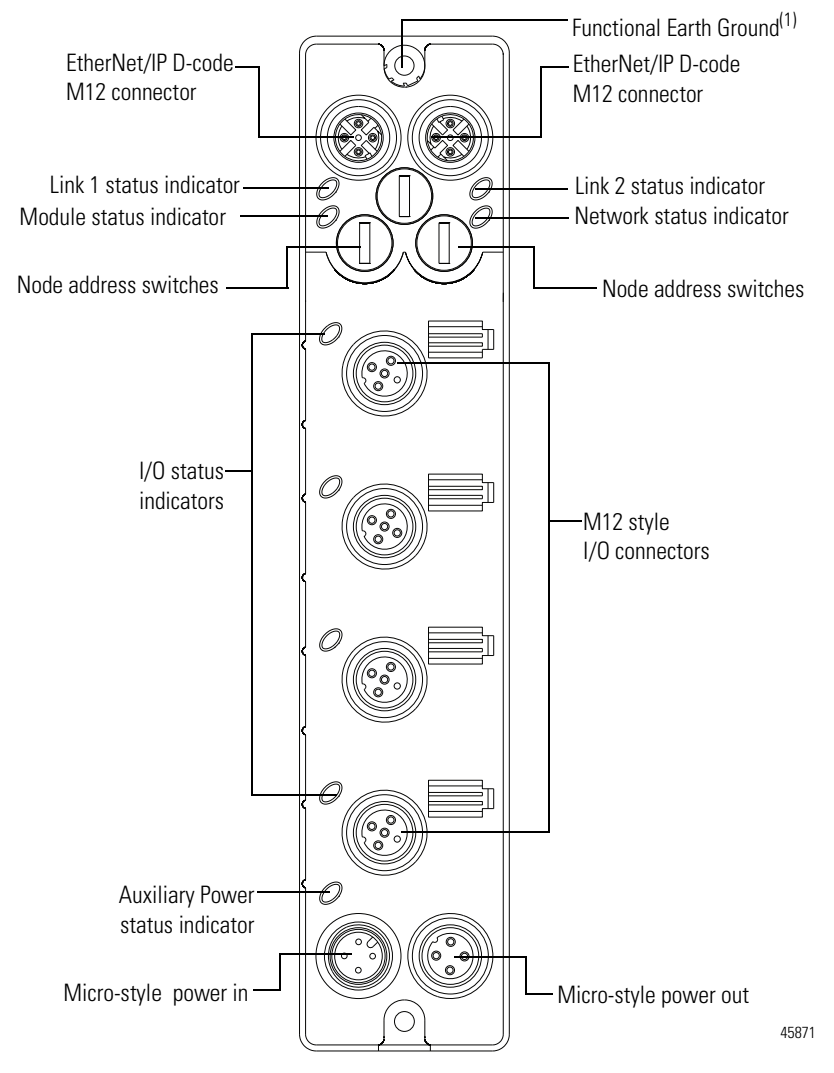

(1) Functional Earth grounds the I/O block's EtherNet/IP communication circuitry which is designed to mitigate the effect of noise on the network. The device requires a solid earth ground connection, either through a metal screw to a grounded metal panel or through a wire.

### **Types of Modules**

The Analog Input and Output modules are as follows.

| Catalog Number | Description                                                          | Network<br>Connector | Power<br>Connector  |
|----------------|----------------------------------------------------------------------|----------------------|---------------------|
| 1732E-IF4M12R  | 24V DC power, 4-Point Analog Input,<br>Dual-Port EtherNet/IP Module  | Dual D-code<br>M12   | Dual 4-pin<br>micro |
| 1732E-OF4M12R  | 24V DC power, 4-Point Analog Output,<br>Dual-Port EtherNet/IP Module |                      |                     |

Hardware/Software Compatibility

The module and the applications described in this manual are compatible with the following firmware versions and software releases.

| Product                           | Firmware Version / Software Release              |
|-----------------------------------|--------------------------------------------------|
| 1732E-IF4M12R and 1732E-OF4M12R   | Firmware rev. 1.1 or later                       |
| 1756-EN2T, 1756-EN2TR, 1756-EN3TR | 3.x version when using RSLogix 5000 v20 or later |
| RSLogix 5000 software             | 20 or later                                      |
| RSLinx software                   | 2.56 or later                                    |

### **Input and Output Types**

The 1732E-IF4M12R module supports four input channels, while the 1732E-OF4M12R supports four output channels. Each of the four input/output channels can be configured as either current or voltage input/output, with current mode as default configuration.

You can select from a series of operational ranges for each channel. The range designates the minimum and maximum signals that are detectable by the module.

| Module        | Input/Output range                          |
|---------------|---------------------------------------------|
| 1732E-IF4M12R | 020 mA                                      |
| 1732E-OF4M12R | 420 MA<br>010 V<br>-1010 V<br>05 V<br>-55 V |

To use an input or output as a current or voltage device, you must:

- wire the input/output connector for the correct input type (see page 10)
- configure the input/output as current or voltage via RSLogix 5000 (see page 25 and page 35)

### **Alarms/Limits**

The modules are capable of generating the following alarms:

- process alarms (low, low-low, high, high-high) for 1732E-IF4M12R
- clamp/limits alarm for 1732E-OF4M12R

#### **Process Alarms**

The following level alarms are available for the for 1732E-IF4M12R module:

- Low
- Low-Low
- High
- High-High

When the channel input goes below a low alarm or above a high alarm, a bit is set in the data table. All Alarm Status bits can be read individually or by reading the Channel Status Byte (see <u>page 48</u>).

You can configure each channel alarm individually. See <u>Alarm Configuration Tab</u> <u>on page 26</u> to learn how to configure the alarms.

#### Clamping

Clamping limits the output from the analog module to remain within a range configured by the controller, even when the controller commands an output outside that range. This safety feature sets a high clamp and a low clamp.

Once clamps are determined for a module, any data received from the controller that exceeds those clamps sets an appropriate limit alarm and transitions the output to that limit but not beyond the requested value.

Clamping alarms can be disabled or latched on a per channel basis.

To learn how to set clamp limits, see Limits Configuration Tab on page 36.

#### **Overrange and Underrange Detection**

This feature detects when the input module is operating beyond limits set by the input range. For example, if you are using the 1732E-IF4M12R module in the 0V...10V input range and the module voltage increases to 11V, the overrange detects this condition.

The table shows the input ranges of the input module and the lowest/highest signal available in each range before the module detects an underrange/overrange condition.

Lowest and Highest Signal for Overrange and Underrange Detection

| Available Range | Lowest Signal in Range | Highest Signal in Range |
|-----------------|------------------------|-------------------------|
| 020 mA          | 0 mA                   | 20 mA                   |
| 420 mA          | 4 mA                   | 20 mA                   |
| 010 V           | 0 V                    | 10 V                    |

| Available Range | Lowest Signal in Range | Highest Signal in Range |
|-----------------|------------------------|-------------------------|
| -1010 V         | -10 V                  | 10 V                    |
| 05 V            | 0 V                    | 5 V                     |
| -55 V           | -5 V                   | 5 V                     |

#### Lowest and Highest Signal for Overrange and Underrange Detection

### **Digital Filters**

The 1732E-IF4M12R module also supports a digital filter to smooth input data noise transients on each input channel. This value specifies the time constant for a digital first order lowpass filter on the input. It is specified in units of milliseconds. A value of 0 disables the filter.

To learn more about digital filter, see page 44.

### **Chapter Summary**

In this chapter, you were introduced to the features of the ArmorBlock Analog Input and Output modules.

# Notes:

# Install Your ArmorBlock Module

### **Overview**

This chapter shows you how to install and wire the 1732E ArmorBlock Dual Port 4-Point EtherNet/IP Analog Input and Output modules. The only tools you require are a flat or Phillips head screwdriver and drill. This chapter includes the following topics:

| Topics                  | Page |
|-------------------------|------|
| Install the Module      | 7    |
| Set the Network Address | 7    |
| Mount the Module        | 9    |
| Wire the Module         | 10   |

### **Install the Module**

To install the module:

- Set the network address
- Mount the module
- Connect the I/O, Network, and Auxiliary cables to the module.

### **Set the Network Address**

The I/O block ships with the rotary switches set to 999 and DHCP enabled. To change the network address, you can do one of the following:

- adjust the node address switches on the front of the module.
- use a Dynamic Host Configuration Protocol (DHCP) server, such as Rockwell Automation BootP/DHCP.
- retrieve the IP address from nonvolatile memory.

The I/O block reads the switches first to determine if the switches are set to a valid number. To set the network address:

- 1. Remove power.
- 2. Remove the switch dust caps.
- **3.** Rotate the three (3) switches on the front of the module using a small blade screwdriver.
- Line up the small notch on the switch with the number setting you wish to use. Valid settings range from 001...254.

- 5. Replace switch dust caps. Make sure not to over tighten.
- 6. Reapply power.
- 7. Record IP address on product label found on the side of enclosure.

#### Set Network Address

Example shows network switches set at 163, which sets the module IP address to 192.168.1.**163**.

Note: You need to remove the protective switch dust caps before you can adjust the address settings.

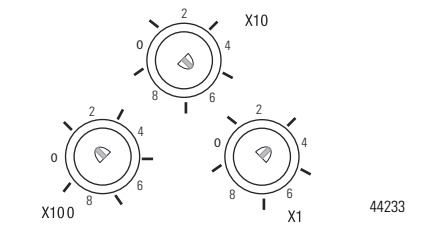

When the switches are set to a valid number, the I/O block's IP address is 192.168.1.xxx, where xxx represents the number set on the switches. The I/O block's subnet mask is 255.255.255.0 and default gateway address is set to 192.168.1.1.

When the I/O block uses the network address set on the switches, the I/O block does not have a host name assigned to it or use any Domain Name Server.

If the switches are set to an invalid number (for example, 000 or a value greater than 254 excluding 888), the I/O block checks to see if DHCP is enabled. If DHCP is enabled, the I/O block asks for an address from a DHCP server. The DHCP server also assigns other Transport Control Protocol (TCP) parameters. (The modules are shipped with the network switches set to 999.)

If DHCP is not enabled, the I/O block uses the IP address (along with other TCP configurable parameters) stored in nonvolatile memory.

#### Network Address Switch value 001

The module IP address cannot be the same as the gateway address. If the address switches are set to 001, the module IP address becomes 192.168.1.1, which is the same as the default gateway address. In this case, the module gateway address will be set to 0.0.0.0.

#### Default Factory Configuration

The switch value 888 resets the module to default factory configuration on power up. The module will not operate properly when powered up with this setting. The switches must be set to a different (and valid) value and then power cycled after a reset.

While in reset state, the module LED flashes red and the network LED goes off.

### Mount the Module

Two sets of mounting holes are used to mount the module directly to a panel or machine. Mounting holes accommodate #6 (M3) pan head screws. The torque specification is 0.68 Nm (6 lb-in.).

To mount the module on a wall or panel, use the screw holes provided in the module. Refer to the drilling dimensions illustration to guide you in mounting the module.

#### **Mounting Dimensions**

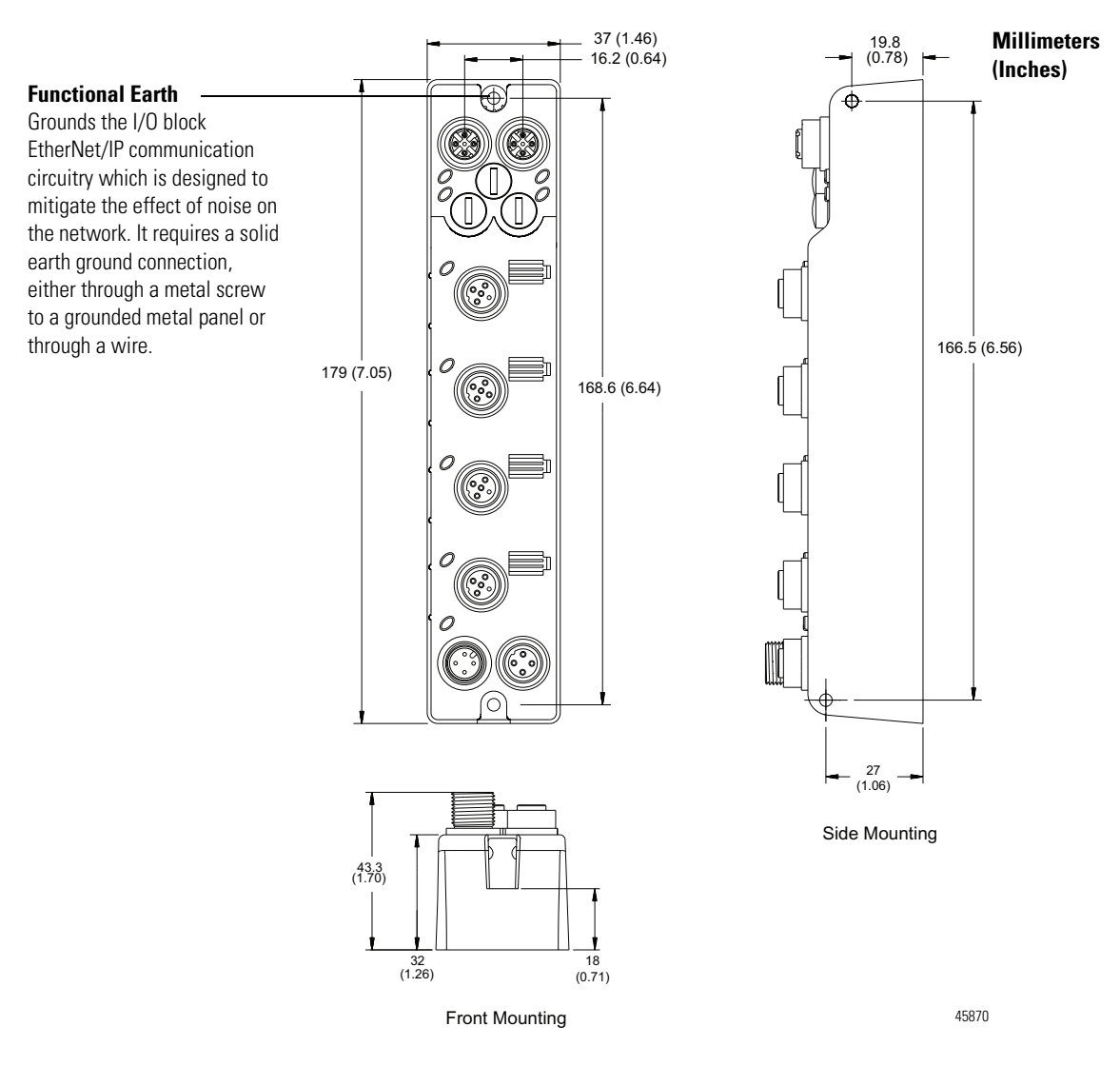

Install the mounting base as follows:

- 1. Lay out the required points as shown above in the drilling dimension drawing.
- 2. Drill the necessary holes for #6 (M3) pan head screws.
- 3. Mount the module using #6 (M3) screws.

#### Mount the Module in High Vibration Areas

If you mount the module in an area that is subject to shock or vibration, we recommend you use a flat and a lock washer to mount the module. Mount the flat and the lock washer as shown in the mounting illustration. Torque the mounting screws to 0.68 Nm (6 lb-in.).

#### **High Vibration Area Mounting**

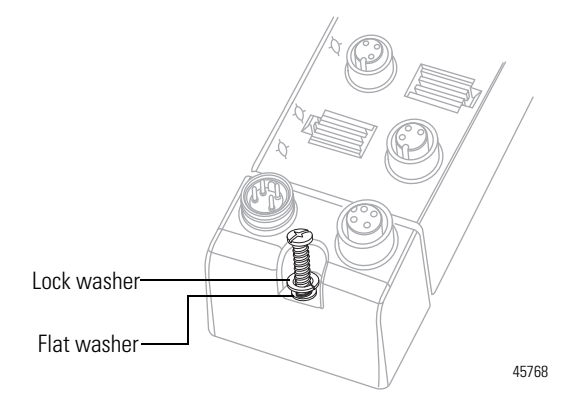

### Wire the Module

The 1732E-IF4M12R, 1732E-OF4M12R ArmorBlock EtherNet/IP modules have 5-pin micro-style M12 I/O connectors. We provide caps to cover the unused connectors on your module. Connect the quick-disconnect cord sets you selected for your module to the appropriate ports.

#### I/O Connectors<sup>(1)</sup>

#### Micro-style M12 5-Pin Input Female Connector – 1732E-IF4M12R

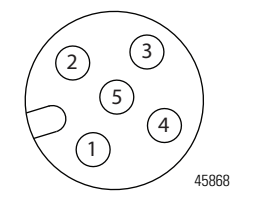

(View into connector) Pin 1 Current Input + Pin 2 Current Common Pin 3 Voltage Input + Pin 4 Voltage Common Pin 5 No Connect

#### Micro-style M12 5-Pin Input Female Connector – 1732E-OF4M12R

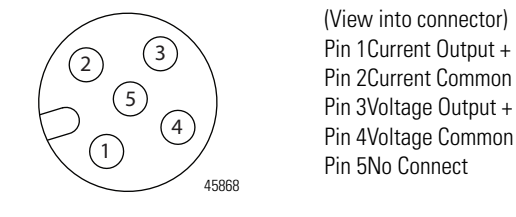

(1) Only 4 of the 5 pins are active. The center pin (5) is internally tied to signal ground to minimize external noise pickup.

#### Ethernet Connector

#### **D-Code Micro Network Female Connector**

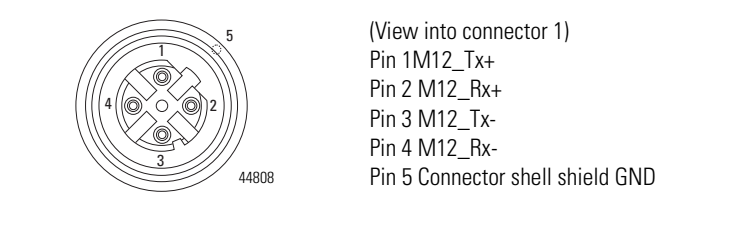

IMPORTANTUse the 1585D-M4DC-H: Polyamide small body unshielded mating<br/>connectors for the D-Code M12 female network connector.Note that the distance between the center of each Ethernet connector<br/>is 16.2 mm (see Mounting Dimensions on page 9).Rockwell Automation recommends the use of suitable cable based on<br/>this measurement. Some of the recommended cables are 1585D-

M4TBJM-x and 1585D-M4TBDM-x for daisychains.

**IMPORTANT** Use two twisted pair CAT5E UTP or STP cables.

| D-Code<br>M12 Pin | Wire Color       | Signal | 8-way Modular<br>RJ45 Pin |
|-------------------|------------------|--------|---------------------------|
| 1                 | White-<br>orange | TX+    | 1                         |
| 2                 | White-green      | RX+    | 3                         |
| 3                 | Orange           | TX-    | 2                         |
| 4                 | Green            | RX-    | 6                         |

#### **Power Connectors**

Attach the mini-style 4-pin connector to the mini-style 4-pin receptacle as shown below.

#### **Micro-style 4-Pin Input Male Receptacle**

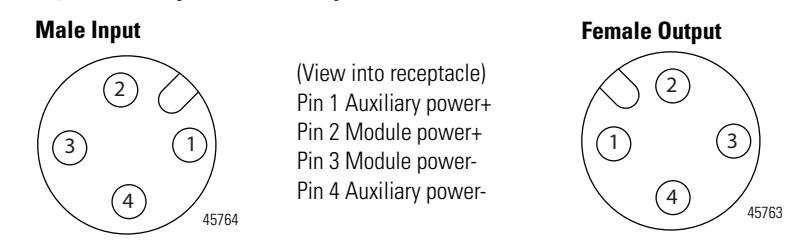

The power required by the module is based on a 4-pin micro-style connector system. Power can be daisy chained through the module either left to right or right to left. The standard configuration is with Module/Auxiliary power entering the module on the left connector.

Both modules require two 24V DC (nominal) supplies. These supplies are called the Module Power and the Auxiliary Power. The Module power supplies the microprocessor and Ethernet portions of the module. The Auxiliary Power provides power for the voltage or current outputs on the 1732E-OF4M12R analog output module.

Internally, the Module Power and Auxiliary Power are electrically isolated.

| IMPORTANT | The maximum current that any pin on the power connectors can carry is 4 A.                                                                                                    |
|-----------|----------------------------------------------------------------------------------------------------|
|           | <b>ATTENTION:</b> To comply with the CE Low Voltage Directive (LVD), this equipment and all connected I/O must be powered from a source compliant with the following: Safety Extra Low Voltage (SELV) or Protected Extra Low Voltage (PELV). |
|           | <b>ATTENTION:</b> To comply with UL restrictions, this equipment must be powered from a source compliant with the following: Limited Voltage/Limited Current.<br><b>ATTENTION:</b> The device meets UL Type 1 Enclosure rating.              |

### **Chapter Summary**

In this chapter, you learned how to install and wire your module. The following chapter describes how to configure your module to communicate on the EtherNet/IP network by providing an IP address, gateway address, and Subnet mask.

# Configure Your Analog Input and Output Modules with RSLogix 5000 Software

### Introduction

This chapter guides you through the steps required to configure your modules using the RSLogix 5000 software. Note that the modules presented in this chapter can be configured using RSLogix 5000 software, version 20, or later.

| Торіс                                                      | Page |
|------------------------------------------------------------|------|
| Set Up the Hardware                                        | 14   |
| Create the Example Application                             | 15   |
| Configure Your I/O Module                                  | 16   |
| Overview of the Configuration Process through RSLogix 5000 | 16   |
| Add a New Bridge and Module to Your RSLogix 5000 Project   | 16   |
| Download the Program to Your Controller                    | 21   |
| Edit Your 1732E-IF4M12R Configuration                      | 21   |
| Edit Your 1732E-OF4M12R Configuration                      | 30   |
| Status and Monitoring Tabs                                 | 41   |
| Chapter Summary                                            | 42   |

Adding the two modules through RSLogix 5000 involve the same general procedure. Note, however, that the two modules do not have exactly similar Module Definition properties or configuration parameters. The customization of both modules are distinctly covered in the next sections.

### Set Up the Hardware

In this example, a ControlLogix chassis contains the Logix5565 processor in slot 1 and a 1756-EN2T bridge module in slot 3. The 1732E ArmorBlock module is mounted remotely.

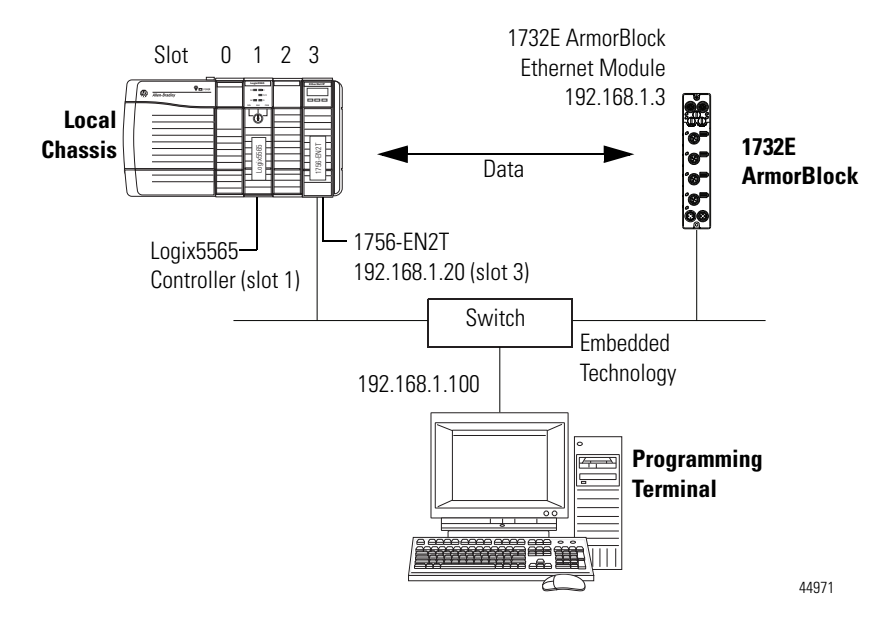

To work along with this example set up your system as shown.

- Note that in the example application, the Logix5565 controller and 1756-EN2T module (firmware version 2.3 or higher) are assumed to be in the slots shown.
- Verify the IP addresses for your programming terminal, 1756-EN2T module and 1732E ArmorBlock Ethernet module.
- Verify that you connected all wiring and cabling properly.
- Be sure you configured your communication driver (for example, AB\_ETH-1 or AB-ETHIP-1) in RSLinx<sup>™</sup> software.

### Create the Example Application

Perform the following steps to create the example application:

1. From the File menu, select New.

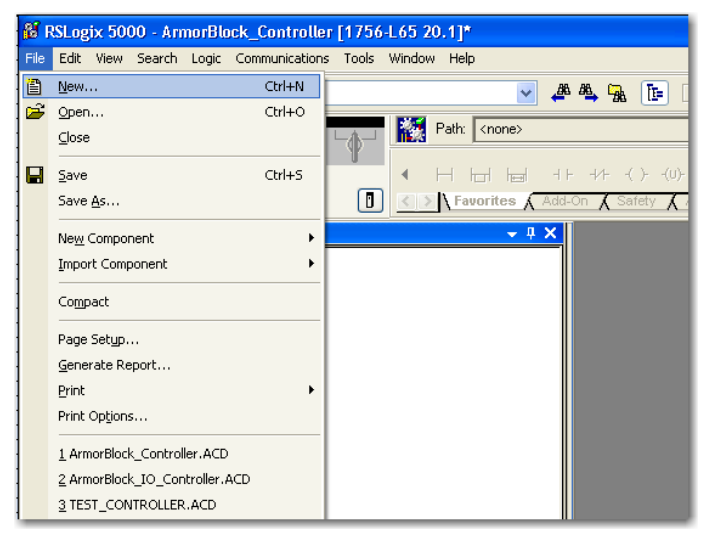

The New Controller dialog opens.

| New Controller |                                       |        |
|----------------|---------------------------------------|--------|
| Vendor:        | Allen-Bradley                         |        |
| Туре:          | 1756-L65 ControlLogix5565 Controller  | OK     |
| Revision:      | 20 🖌                                  | Cancel |
|                | Redundancy Enabled                    | Help   |
| Name:          | ArmorBlock_I0_Controller              |        |
| Description:   |                                       |        |
|                |                                       |        |
| Chassis Type:  | 1756-A4 4-Slot ControlLogix Chassis 🗸 |        |
| Slot:          | 0 Safety Partner Slot: <none></none>  |        |
| Create In:     | C:\RSLogix 5000\Projects              | Browse |
|                |                                       |        |
|                |                                       |        |
|                |                                       |        |
|                |                                       |        |
|                |                                       |        |
|                |                                       |        |

- 2. Enter an appropriate name for the Controller, for example, ArmorBlock\_IO\_Controller.
- **3.** Select the correct version, chassis type, and slot number of the controller, and the folder where you want to save the RSLogix 5000 software file (Create In). The Description is optional.

To use redundancy in your system, select the Redundancy Enabled checkbox.

4. Click OK.

# Configure Your I/O Module

### Overview of the Configuration Process through RSLogix 5000

You must configure your module upon installation. The module will not work until it has been configured with at least the default configuration.

### **RSLogix 5000 Configuration Software**

You must use **RSLogix 5000**, **version 20 or later**, to configure your module. You have the option of accepting default configuration for your module or writing point-level configuration specific to your application.

Both options are explained in detail, including views of software screens, in this chapter.

When you use the RSLogix 5000 software to configure a module, you must perform the following steps:

- 1. Add the Local EtherNet/IP Bridge (1756-EN2T, 1756-EN2TR, or 1756-EN3TR) to your project's I/O Configuration.
- 2. Add the 1732E-IF4M12R or 1732E-OF4M12R module as a child of the 1756-EN2T module.
- **3.** Accept the default configuration or change it to specific configuration for the module.
- 4. Edit configuration for a module when changes are needed.

### Add a New Bridge and Module to Your RSLogix 5000 Project

After you have started RSLogix 5000 software and created a controller, you must add a new bridge and a new module to your project. The bridge allows your module to communicate with the controller.

The wizard allows you to create a new module and write configuration. You can use default configuration or write specific configuration for your application.

| IMPORTANT | Click Help on the configuration dialogs shown in this section if you |
|-----------|----------------------------------------------------------------------|
|           | need assistance in selecting and setting the parameters.             |

### Add the Local EtherNet/IP Bridge to the I/O Configuration

1. If necessary, go offline.

|                                    | 👫 RSLogia                 | 5000 - Digital_10 [ 1732E                              |
|------------------------------------|---------------------------|--------------------------------------------------------|
|                                    | <u>F</u> ile <u>E</u> dit | <u>V</u> iew <u>S</u> earch <u>L</u> ogic <u>C</u> omm |
|                                    |                           |                                                        |
| If you are not offline, use this — | Rem Prog                  | 🛄 🔲 Program Mode                                       |
| pull-down menu to go offline.      | No Forces                 | <u>G</u> o Offline                                     |
|                                    | No Edits                  | Upload                                                 |
|                                    |                           | <u>D</u> ownload                                       |

2. Add the EtherNet/IP Bridge to your RSLogix 5000 project.

A. Right-click 1756 Backplane.

B. Select New Module.

- I/O Configuration
  I/O Configuration
  I/O Configuration
  I/O Date I/O Date I/
- **3.** Expand Communications and select the new module in the Select Module dialog that appears. Select the 1756-EN2T EtherNet/IP Bridge.

| Module        | Description                                      | Vendor               |
|---------------|--------------------------------------------------|----------------------|
| - 1756-CNBR/I | 1756 ControlNet Bridge, Redundant Media          | Allen-Bradley        |
| - 1756-CNBR/8 | 1756 ControlNet Bridge, Redundant Media          | Allen-Bradley        |
| - 1756-DHRIO  | B 1756 DH+ Bridge/RIO Scanner                    | Allen-Bradley        |
| - 1756-DHRIO  | C 1756 DH+ Bridge/RIO Scanner                    | Allen-Bradley        |
| - 1756-DHRIO  | D 1756 DH+ Bridge/RIO Scanner                    | Allen-Bradley        |
| - 1756-DNB    | 1756 DeviceNet Scanner                           | Allen-Bradley        |
| - 1756-EN2F   | 1756 10/100 Mbps Ethernet Bridge, Fiber Media    | Allen-Bradley        |
|               | 1756 10/100 Mbps Ethernet Bridge, Twisted-Pair M | 1edia Allen-Bradley  |
| 1756-EN2TR    | 1756 10/100 Mbps Ethernet Bridge, 2-Port, Twiste | d-Pair Allen-Bradley |
| - 1756-EN3TR  | 1756 10/100 Mbps Ethernet Bridge, 2-Port, Twiste | d-Pair Allen-Bradley |
| - 1756-ENBT   | 1756 10/100 Mbps Ethernet Bridge, Twisted-Pair M | 1edia Allen-Bradley  |
| - 1756-ENET/A | 1756 Ethernet Communication Interface            | Allen-Bradley        |
| - 1756-ENET/B | 1756 Ethernet Communication Interface            | Allen-Bradley        |
|               |                                                  | >                    |
|               |                                                  |                      |
|               |                                                  | Find Add Favorite    |
| <b>D O 1</b>  | Bullfonder Enveriter                             |                      |
| By Category   | By Vendor Pavorites                              |                      |

A. Select the 1756-EN2T EtherNet/IP Bridge.

B. Click OK.

 The New Module dialog opens. Configure the bridge module as illustrated below.

| Type:                                                    | 1756-EN2T 1756 10/100 Mbps Ethernel                               | Bridge, Twisted-Pair Media     |
|----------------------------------------------------------|-------------------------------------------------------------------|--------------------------------|
| Parent:                                                  | Local                                                             | Ethernet Address               |
| Name:                                                    | TEST_1756EN2T                                                     | Private Network: 192.168.1. 20 |
| Description:                                             |                                                                   | O IP Address:                  |
|                                                          | ~                                                                 | O Host Name:                   |
| Revision:<br>Electronic Ke<br>Rack Connec<br>Time Sync C | 3.1<br>zying: Compatible Module<br>ction: None<br>onnection: None |                                |
| unture Creations                                         |                                                                   |                                |

Note that we have entered the following properties in this example:

| Name              | TEST_1756EN2T     |
|-------------------|-------------------|
| IP address        | 192.168.1.20      |
| Slot              | 3                 |
| Revision          | 3.1               |
| Electronic Keying | Compatible Module |

The local 1756-EN2T communication module will communicate with the 1732E ArmorBlock module on Ethernet. Before you can communicate with your module, you need to add it as a *child* of the 1756-EN2T communication module. For more information about using 1756 controller and EtherNet/IP products, see publication <u>ENET-UM001</u>.

#### Add the I/O module as a child of the 1756-EN2T module

1. Right-click the Ethernet folder that appears below the 1756-EN2T bridge you added to the I/O Configuration tree and select New Module.

#### **A.** Name the bridge.

- B. Enter the IP address.
- **C.** Select slot 3 for the EtherNet/IP bridge.
- D. Make sure the Minor Revision number matches your module revision number.
- **E.** Choose an Electronic Keying method. For more information, see <u>page 23</u>.
- F. Click OK.

 On the Select Module Type dialog that appears, select the 1732E-IF4M12R module. Click Create. To look for the 1732E-IF4M12R module in the list, you can type the catalog number in the search box or use the filters. To do so, click Clear Filters and check Analog in the Module Type Category Filters.

| elect Module Type                                   |                                                   |                        |                                                                                                    |                                                                                         |                                |                  |          |  |  |
|-----------------------------------------------------|---------------------------------------------------|------------------------|----------------------------------------------------------------------------------------------------|-----------------------------------------------------------------------------------------|--------------------------------|------------------|----------|--|--|
| Catalog Module Discovery Favo                       | rites                                             |                        |                                                                                                    |                                                                                         |                                |                  |          |  |  |
| Enter Search Text for Module 1                      | уре                                               | <u>C</u> lear Filb     | ers                                                                                                    |                                                                                         |                                | Hide Filte       | rs 🛠     |  |  |
| Module Ty                                           | vpe Category Filters                              | <u>^</u> [             | <b>~</b>                                                                                                    | м                                                                                       | odule Type Vendor F            | ilters           |          |  |  |
| Analog     Communication     Controller     Digital |                                                   | ~                      | <ul><li></li><li></li></ul> | Allen-Bradley<br>Cognex Corporal<br>Endress+Hauser<br>Mettler-Toledo<br>Parker Hannifin | tion<br>Corporation            |                  |          |  |  |
| Catalog Number                                      | Description                                       |                        |                                                                                                    |                                                                                         | Vendor                         | Category         |          |  |  |
| 1732E-IF4M12R<br>1732E-IR4IM12R                     | 4 Channel Analog Input,<br>4 Channel Isolated RTD | 2-Port<br>Input, 2-Por | rt                                                                                                    |                                                                                         | Allen-Bradley<br>Allen-Bradley | Analog<br>Analog |          |  |  |
| 1732E-IT4IM12R                                      | 4 Channel Isolated Them                           | nocouple In            | put,                                                                                                    | 2-Port                                                                                  | Allen-Bradley                  | Analog           |          |  |  |
| 1732E-0F4M12R                                       | 4 Channel Analog Outpu                            | t, 2-Port              |                                                                                                    |                                                                                         | Allen-Bradley                  | Analog           |          |  |  |
| <                                                   |                                                   |                        |                                                                                                    |                                                                                         |                                | )                | >        |  |  |
| 4 of 195 Module Types Found                         |                                                   |                        |                                                                                                    |                                                                                         |                                | Add to F         | avorites |  |  |
| ✓ Close on Create                                   |                                                   |                        |                                                                                                    |                                                                                         | Create                         | Close            | Help     |  |  |

TIPIf the 1732E-IF4M12R, 1732E-OF4M12R modules are not listed<br/>under the analog category of the Select Module Type dialog,<br/>you may need to download the Add-On Profile (AOP) for the<br/>1732E ArmorBlock 2-Port and install it as an add-on to<br/>RSLogix 5000. The AOP file can be downloaded from:<br/>support.rockwellautomation.com/controlflash/LogixProfiler.asp

**3.** The New Module dialog appears. Fill in the Module Properties information as shown, and then click OK.

| General* Conne                                                          | ction Module Info                                    | Configuration  | Alarm Configuration | Internet Protoco                 | Port Configuration | Network | Calibration |
|-------------------------------------------------------------------------|------------------------------------------------------|----------------|---------------------|----------------------------------|--------------------|---------|-------------|
| Type:<br>Vendor:<br>Parent:<br>Name:<br>Description:                    | 1732E-IF4M12R 4 C<br>Allen-Bradley<br>TEST_1756EN2TR | Channel Analog | Input, 2:Port       | themet Address<br>Private Networ | k: 192.168.1.      | 3       |             |
| Module Definit<br>Series:<br>Revision:<br>Electronic Key<br>Connection: | ion A<br>1.1<br>ing: Comp<br>Data                    | Che            | ange                | J Host Name:                     |                    |         |             |
|                                                                         |                                                      |                |                     |                                  |                    |         |             |

Note that we have used the following properties in this example:

| Field Name        | Value                                                                  |
|-------------------|------------------------------------------------------------------------|
| Name              | TEST_1732EIF4M12R                                                      |
| IP address        | 192.168.1.3                                                            |
| Electronic keying | Compatible Module                                                      |
| Revision          | 1.1                                                                    |
| Connection        | Input Only<br>(This parameter is Exclusive Owner for<br>1732E-0F4M12R) |

To add the 1732E-OF4M12R Analog output module, follow the same steps. After adding the modules to your project, the I/O Configuration tree should appear as follows:

| - 🔠 I/O Configurati | on                                  |
|---------------------|-------------------------------------|
| 📄 🖅 1756 Backp      | lane, 1756-A4                       |
| - 🛅 [0] 175         | 6-L65 ArmorBlock_Controller         |
| 🎃 🖞 [1] 175         | 6-EN2T EN2T                         |
| 🖮 器 Eth             | ernet                               |
| 1                   | 1732E-IR4IM12R/A TEST_1732EIR4IM12R |
| 1                   | 1732E-IT4IM12R/A TEST_1732EIT4IM12R |
|                     | 1756-EN2T EN2T                      |
|                     |                                     |

This example uses default Module Definition and configuration properties. To customize your module configuration, go to:

- Edit Your 1732E-IF4M12R Configuration on page 21
- Edit Your 1732E-OF4M12R Configuration on page 30

### Download the Program to Your Controller

After you write configuration for your module, the module does not use this configuration until you download it to the owner-controller. The download transfers the entire program to the controller, overwriting any existing program.

Download module configuration as shown below:

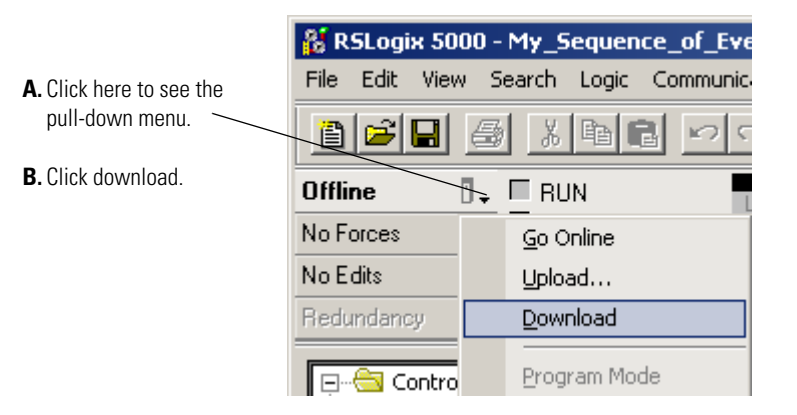

Depending on your application, a variety of RSLogix 5000 software screens may appear to choose a path to your ControlLogix controller and to verify the download. Navigate those screens as best fits your application.

This completes the download process.

| Edit Your 1732E- | IF4M12R |
|------------------|---------|
| Configuration    |         |

RSLogix 5000 programming software automatically creates module-defined data types and tags when a module is created. This section describes how to modify the default configuration for input modules.

Data types symbolically name module configuration, input and output data. Tags let you provide each a unique name, such as where the user-defined data type and slot reside on the controller. This information is used to communicate data between the controller and module.

After you have set configuration for a module, you can review and change your choices. You can change configuration data and download it to the controller while online. This is called **dynamic reconfiguration**.

Your freedom to change some configurable features, though, depends on whether the controller is in Remote Run Mode or Program Mode.

| IMPORTANT | Although you can change configuration while online, you must |
|-----------|--------------------------------------------------------------|
|           | go offline to add or delete modules from the project.        |

The editing process begins on the main page of RSLogix 5000 software.

1. On the I/O Configuration tree for your project in RSLogix 5000, right-click the name of your module.

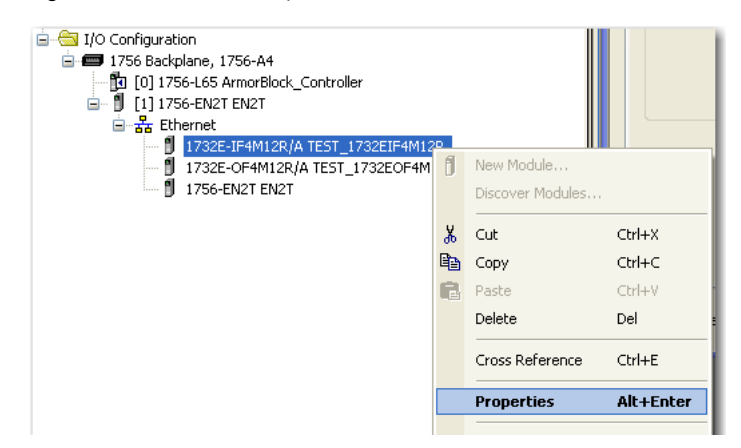

**2.** Select Properties. The Module Properties dialog appears and has the following tabs available for configuration.

| General | Connection | Module Info | Configuration | Alarm Configuration | Internet Protocol | Port Configuration | Network | Calibration |
|---------|------------|-------------|---------------|---------------------|-------------------|--------------------|---------|-------------|
|         |            |             |               |                     |                   |                    |         |             |

- 3. Click any of the tabs to edit the parameters for your module. The next sections show you how to edit the different tabs in the Module Properties dialog.
  - **TIP** Tabs can be selected in any order. The following examples are for instructional purposes.

#### **General Tab**

The General tab allows you to edit general properties such as Name, IP Address, and Description for your module.

You also can edit Module Definition properties such as revision, electronic keying, and data. To do so, click Change.

| Module Definition                                   |                                               | X |
|-----------------------------------------------------|-----------------------------------------------|---|
| Series:<br>Revision:<br>Electronic Keying:<br>Data: | A V<br>1 V 1<br>Compatible Module V<br>Data V |   |
| ОК                                                  | Cancel Help                                   |   |

| Module Definition Fie | lds |
|-----------------------|-----|
|-----------------------|-----|

| Field Name        | Description                                                                                                    |
|-------------------|----------------------------------------------------------------------------------------------------|
| Series            | Specifies the module series.                                                                                                    |
| Revision          | Specifies the module's major and minor revision.                                                                                                    |
| Electronic Keying | The electronic keying feature automatically compares the expected<br>module, as shown in the RSLogix 5000 I/O Configuration tree, to the<br>physical module before I/O communication begins. You can use electronic<br>keying to help prevent communication to a module that does not match<br>the type and revision expected.<br>For each module in the I/O Configuration tree, the user-selected keying<br>option determines if, and how, an electronic keying check is performed.<br>Typically, three keying options are available:<br>• Exact Match                                                                                                    |
|                   | Compatible Module (default value)                                                                                                    |
|                   | Disable Keying                                                                                                    |
|                   | <ul> <li>Exact Match is an electronic keying protection mode that requires the physical module and the module configured in the software to match according to vendor, catalog number, major revision and minor revision.</li> <li>Compatible Module indicates that the module determines whether to accept or reject communication. Compatible Keying is the default setting. It allows the physical module to accept the key of the module configured in the software, provided that the configured module is one the physical module is capable of emulating. The exact level of emulation required is product and revision specific.</li> <li>Disable Keying indicates the keying attributes are not considered when</li> </ul>                                                                                                    |
|                   | attempting to communicate with a module. Other attributes, such as data size and format, are considered and must be acceptable before I/O communication is established. With Disabled Keying, I/O communication may occur with a module other than the type specified in the I/O configuration tree with unpredictable results. We generally do not recommend using Disabled Keying.                                                                                                    |
| Connection        | <ul> <li>Available options are Data, Input Only, Exclusive Owner, and Listen Only. Calibration and Configuration options are not available for Listen Only option.</li> <li>Input Only specifies an independent connection where a device receives inputs from the target device and sends configuration data to the target device. An Input Only connection does not send outputs; it only receives inputs. You can specify multiple Input Only connections to the target device from different originators.</li> <li>Exclusive Owner specifies an independent connection where a single device controls the output states in the target device. If you have an existing Exclusive Owner connection to a target device, you cannot specify another Exclusive Owner or Redundant connection to that same target device.</li> <li>Listen Only specifies a dependent connection where a device receives inputs from the target device, but does not send configuration data with the target device. A Listen Only connection exists to the same target device. A Listen Only connection does not send outputs; it only receives inputs. You can specify multiple Listen Only connections to the target device from different originators.</li> </ul> |

### **Connection Tab**

The Connection tab on the Module Properties dialog box lets you enter a requested packet interval (RPI), inhibit a module, and set a connection fault

when the controller is in Run mode. The RPI provides a defined, maximum period of time when data is transferred to the owner-controller.

1. Choose from the options on the Connection tab.

#### **Connection Tab Fields**

| Field                                                                 | Description                                                                                                    |
|-----------------------------------------------------------------------|----------------------------------------------------------------------------------------------------|
| Requested Packet Interval<br>(RPI) (ms)                               | A user-defined rate at which the module updates the information sent<br>to its owner-controller.<br>This interval defines the slowest rate at which a module sends its<br>data to the owner-controller. The time ranges from 2.0750 ms and<br>is sent to the module with all other configuration parameters. |
| Inhibit Module                                                        | Check the box to prevent communication between the ownercontroller<br>and the module. This option allows for maintenance of the module<br>without faults being reported to the controller.                                                                                                    |
| Major fault On Controller If<br>Connection Fails While in<br>Run Mode | Check the box to create a major fault if there is a connection failure with the controller while in Run mode.                                                                                                    |
| Use Unicast Connection<br>over EtherNet/IP                            | This option is enabled by default.<br><b>Unicast</b> connections are point to point transmissions between a source node and destination node on the network. A Frame is sent to a single destination.                                                                                                    |
| Module Fault                                                          | The fault box is empty if you are offline. The type of connection fault appears in the text box if a fault occurs when the module is online.                                                                                                    |

| Module    | e Propertie    | s: EN2T (17      | 32E-IF4M12       | 2R 1.1)             |                   |                    |         |             |
|-----------|----------------|------------------|------------------|---------------------|-------------------|--------------------|---------|-------------|
| General   | Connection     | Module Info      | Configuration    | Alarm Configuration | Internet Protocol | Port Configuration | Network | Calibration |
| Reques    | ted Packet In  | terval (RPI):    | 20.0 🛟           | ms (2.0 - 750.0)    |                   |                    |         |             |
| 📃 Inhit   | oit Module     |                  |                  |                     |                   |                    |         |             |
| 📃 Majo    | or Fault On Co | ntroller If Conn | ection Fails Whi | le in Run Mode      |                   |                    |         |             |
| 🔽 Use     | Unicast Conn   | ection over Et   | nerNet/IP        |                     |                   |                    |         |             |
|           |                |                  |                  |                     |                   |                    |         |             |
|           |                |                  |                  |                     |                   |                    |         |             |
|           |                |                  |                  |                     |                   |                    |         |             |
|           |                |                  |                  |                     |                   |                    |         |             |
|           |                |                  |                  |                     |                   |                    |         |             |
|           |                |                  |                  |                     |                   |                    |         |             |
|           |                |                  |                  |                     |                   |                    |         |             |
| ⊂ Modu    | le Fault       |                  |                  |                     |                   |                    |         |             |
|           |                |                  |                  |                     |                   |                    |         |             |
|           |                |                  |                  |                     |                   |                    |         |             |
|           |                |                  |                  |                     |                   |                    |         |             |
|           |                |                  |                  |                     |                   |                    |         |             |
|           |                |                  |                  |                     |                   |                    |         |             |
| tatus: Of | fline          |                  |                  |                     |                   | ancel An           |         | Help        |

- **2.** Do one of the following:
  - Click Apply to store a change but stay on the dialog box to choose another tab.
  - Click OK if you are finished making changes.

### **Configuration Tab**

The Configuration tab on the Module Properties dialog box lets you program information on each of the four channels on the 1732E-IF4M12R module.

| Module Properties: Et   | 12T (1732E-IF4M       | 12R 1.1)               |                   |                    |                   |    |
|-------------------------|-----------------------|------------------------|-------------------|--------------------|-------------------|----|
| General Connection Mod  | dule Info Configurati | on Alarm Configuration | Internet Protocol | Port Configuration | Network Calibrati | on |
| Channel Input Range     | Digital Hi            | gh Low                 |                   |                    |                   |    |
| 0 4-20 mA 🗸             |                       |                        |                   |                    |                   |    |
| 1 4-20 mA ⊻             | 0 💠 163               | 383 - 3277 -           |                   |                    |                   |    |
| 2 4-20 mA ⊻             | 0 🗧 163               | 383 🔹 3277 🔹           |                   |                    |                   |    |
| 3 4-20 mA 💌             | 0 🛫 163               | 3277 🛫                 |                   |                    |                   |    |
| Real Time Sample (RTS): | 100 🔷 ms              |                        |                   |                    |                   |    |
| Status: Offline         |                       | L                      | ок с              | ancel App          | oly Help          |    |

1. Choose from the options on the Configuration tab.

#### **Configuration tab**

| Field          | Description                                                                                                    |
|----------------|----------------------------------------------------------------------------------------------------|
| Channel        | Indicates the four input channels 03.                                                                                                    |
| Input range    | Input can be voltage or current, with current mode as default.<br>It has the following input range options:<br>Input Range<br>O to 10 V V<br>O to 10 V<br>-10 to 10 V<br>O to 5 V<br>-5 to 5 V<br>O-20 mA<br>4-20 mA  |
| Digital filter | Serves to reject higher frequency noise and harmonics.<br>Choose a value in milliseconds that specifies the time constant for a digital<br>first order lowpass filter on the input. A value of 0 disables the filter. |

#### **Configuration tab**

| Field                     | Description                                                                                                    |                                 |  |
|---------------------------|----------------------------------------------------------------------------------------------------|---------------------------------|--|
| High Engineering          | High engineering value helps determine the engineering units the signal values scale into. The high engineering term corresponds to the high signa value. The scaling equation used is shown below.                                |                                 |  |
|                           | (Signal-LowSignal)(HighEngineering-LowEngineering)                                                                                                    | + Low Engineering               |  |
|                           | High Signal - Low Signal                                                                                                    |                                 |  |
|                           |                                                                                                    |                                 |  |
| Low Engineering           | One of four points used in scaling. The low engineering helps determine the engineering units the signal values scale into. The low engineering term corresponds to the low signal value. The scaling equation used is as follows: |                                 |  |
|                           | (Signal-LowSignal)(HighEngineering-LowEngineering)                                                                                                    | + Low Engineering               |  |
|                           | High Signal - Low Signal                                                                                                    |                                 |  |
|                           |                                                                                                    |                                 |  |
| Real Time Sample<br>(RTS) | This parameter instructs the module how often to scan its<br>and obtain all available data. This feature is applied on a<br>basis.                                                                                                 | s input channels<br>module-wide |  |

- **2.** Do one of the following:
  - Click Apply to store a change but stay on the dialog box to choose another tab.
  - Click OK if you are finished making changes.

### **Alarm Configuration Tab**

The Alarm Configuration tab on the Module Properties dialog box lets you program high and low limits, and disable and latch alarms per channel.

|                                                                                                    | Module Properties: EN2T (1732E-IF4M12R 1.1)                                                                                                    |  |  |  |
|----------------------------------------------------------------------------------------------------|----------------------------------------------------------------------------------------------------|--|--|--|
| Click Channel button to set limits<br>and alarm configuration for each<br>of the 4 channels.<br>Use the sliders to set limits. HH<br>slider sets High High limits; HI<br>sets High limits; LL for Low Low;<br>and LO for Low. | General Connection Module Info Configuration <sup>®</sup> Alam Configuration <sup>®</sup> Internet Protocol Port Configuration Network Calibration<br>Channel<br>0 <sup>°</sup> 1 2 3<br>Process Alarms:<br>High High: 16733 Unlatch All<br>High: 16547 Unlatch<br>Low: 3113 Unlatch<br>Low: 2867 Unlatch |  |  |  |
|                                                                                                    | Status: Offline OK Cancel Apply Help                                                                                                    |  |  |  |

1. Choose from the options on the Alarm Configuration tab.

#### Alarm Configuration tab

| Field          | What to do                                                 | Description                                                                                                    |
|----------------|------------------------------------------------------------|----------------------------------------------------------------------------------------------------|
| Channel        | Select a push button<br>to correspond to a<br>channel (03) | Click the channel that is being configured.                                                                                                    |
| Process Alarms |                                                            | Type a value for each of the four alarm trigger<br>points that alert you when the module has<br>exceeded these limitations.<br>You also can use the respective slider icon to set a<br>trigger value.<br>The Unlatch buttons are enabled only when the<br>module is online.<br>See <u>Process Alarms on page 46</u> for more<br>information. |
| High High      | Choose from<br>-32,76832,767                               | Select a value so that any value out of range in this field causes a profile validation error. This value also appears in the HH slider on this dialog.                                                                                                    |
| High           | Choose from<br>-32,76832,767                               | Select a value so that any value out of range in this field causes a profile validation error. This value also appears in the HI slider on this dialog.                                                                                                    |
| Low            | Choose from<br>-32,76832,767                               | Select a value so that any value out of range in this field causes a profile validation error. This value also appears in the LO slider on this dialog.                                                                                                    |

| Field                | What to do                   | Description                                                                                                    |
|----------------------|------------------------------|----------------------------------------------------------------------------------------------------|
| Low Low              | Choose from<br>-32,76832,767 | Select a value so that any value out of range in this field causes a profile validation error. This value also appears in the LL slider on this dialog.                                                                                                    |
| Disable All Alarms   | Click to check the checkbox  | Check the box to disable all alarms.<br><b>Important</b> : When you disable all alarms, you<br>disable process, and channel diagnostic alarms (for<br>example, underrange and overrange). We<br>recommend that you disable only unused channels<br>so extraneous alarm bits are not set. |
| Latch Process Alarms | Click to check the checkbox  | Check the box to latch an alarm in the set position<br>even if the condition that causes the alarm<br>disappears.<br>Click to unlatch all alarms together. This feature is<br>disabled when offline                                                                                      |

#### **Alarm Configuration tab**

- 2. After the channels are configured, do one of the following:
  - Click Apply to store a change but stay on the dialog box to choose another tab.
  - Click OK to apply the change and close the dialog box.
  - Click Cancel to close the dialog box without applying changes.

### **Internet Protocol Tab**

| 🖬 Module Properties: EN2T (1732E-IT4IM12R 1.1)                                                                                                    |
|----------------------------------------------------------------------------------------------------|
| General* Connection Module Info Configuration Alarm Configuration Internet Protocol Port Configuration Network Calibration                               |
| Internet Protocol (IP) Settings<br>IP settings can be manually configured or can be automatically configured<br>if the network supports this capability. |
| <ul> <li>Manually configure IP settings</li> </ul>                                                                                                    |
| Obtain IP settings automatically using BOOTP                                                                                                    |
| O Obtain IP settings automatically using DHCP                                                                                                    |
| IP settings set by switches on the module                                                                                                    |
|                                                                                                    |
| IP Settings Contiguration                                                                                                    |
| Physical Module IP Address: Subnet Mask:                                                                                                    |
| Gateway Address:                                                                                                    |
|                                                                                                    |
|                                                                                                    |
| Domain Name: Primary DNS Server                                                                                                    |
| Address:                                                                                                    |
| Host Name: Secondary DNS Server Address:                                                                                                    |
|                                                                                                    |
|                                                                                                    |
|                                                                                                    |
| Refresh communication. Set                                                                                                    |
|                                                                                                    |
| Status: Online OK Cancel Apply Help                                                                                                    |

1. To configure your IP settings, click the Internet Protocol tab. This tab is only available for editing when the device is online. To manually configure your IP settings, specify the IP address in the Physical Module IP Address field.
2. On other fields (Domain Name, Host Name, Primary DNS Server Address, Secondary DNS Server Address), specify the corresponding parameter. Click Set and then click OK.

## **Port Configuration Tab**

| Module Properties: EN2T (1732E-IT4IM12R 1.1)                                                                                                    |                                                                                                  |             |
|----------------------------------------------------------------------------------------------------|--------------------------------------------------------------------------------------------------|-------------|
| Beneral*     Connection*     Module Info     Configuration     Alam Configuration       Port     Enable     Link Status     Alao-<br>Negotiate     Speed       1     Image: Speed     Speed | nfiguration Internet Protocol Pot Configuration Network Duplex Port Selected Current Diagnostics | Calibration |
| Status: Offine                                                                                                    | Refer th communication. Set +                                                                    | Help        |

To configure the Ethernet ports, click the Port Configuration tab. This tab is only available for editing when the device is online.

#### To configure the ports:

| То                                                                                | Then                                                                                                    |  |
|-----------------------------------------------------------------------------------|----------------------------------------------------------------------------------------------------|--|
| Use the default port speed and duplex settings                                    | Leave Auto-negotiate port speed and duplex checked. This setting determines the actual speed and duplex setting.                                                                                                    |  |
| Manually configure your port's speed and duplex settings                          | <ul> <li>Follow these steps.</li> <li>Clear the Auto-negotiate port speed and duplex checkbox.</li> <li>From the Current Port Speed pull-down menu, choose a port speed.</li> <li>From the Current Duplex pull-down menu, choose the appropriate Duplex value, that is, Half Duplex or Full Duplex.</li> </ul> |  |
|                                                                                   |                                                                                                    |  |
| <b>IMPORTANT</b> Consider the following w                                         | nen you configure the module's port settings:                                                                                                    |  |
| <ul> <li>If the module is connected to<br/>speed and duplex checked or</li> </ul> | an unmanaged switch, leave Auto-negotiate port the module will fail.                                                                                                    |  |

• If you are forcing the port speed and duplex with a managed switch, the corresponding port of the managed switch must be forced to the same settings or the module will fail.

## **Calibration Tab**

The Calibration tab on the Module Properties dialog box lets you recalibrate the module, if necessary. Calibration corrects any hardware inaccuracies on a particular channel.

For detailed information about calibration, see <u>Calibrate Your Modules on</u> page 45.

## Edit Your 1732E-OF4M12R Configuration

RSLogix 5000 programming software automatically creates module-defined data types and tags when a module is created. This section describes how to modify the default configuration for input modules.

Data types symbolically name module configuration, input and output data. Tags let you provide each a unique name, such as where the user-defined data type and slot reside on the controller. This information is used to communicate data between the controller and module.

After you have set configuration for a module, you can review and change your choices. You can change configuration data and download it to the controller while online. This is called **dynamic reconfiguration**.

Your freedom to change some configurable features, though, depends on whether the controller is in Remote Run Mode or Program Mode.

| IMPORTANT | Although you can change configuration while online, you must |
|-----------|--------------------------------------------------------------|
|           | go offline to add or delete modules from the project.        |

The editing process begins on the main page of RSLogix 5000 software.

1. On the I/O Configuration tree for your project in RSLogix 5000, right-click the name of your module.

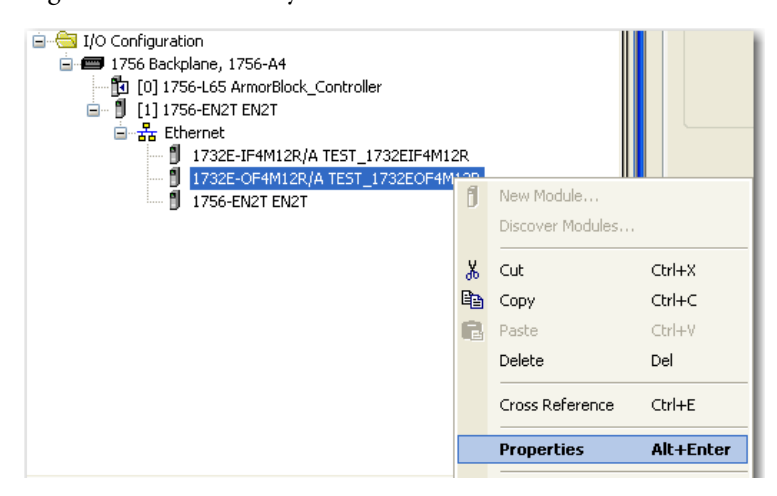

**2.** Select Properties. The Module Properties dialog appears and has the following tabs available for configuration.

General Connection Module Info Fault/Program Action \* Configuration\* Limits Configuration\* Internet Protocol Port Configuration Network Calibration

- **3.** Click any of the tabs to edit the parameters for your module. The next sections show you how to edit the different tabs in the Module Properties dialog.
  - **TIP** Tabs can be selected in any order. The following examples are for instructional purposes.

#### **General Tab**

The General tab allows you to edit general properties such as Name, IP Address, and Description for your module.

You also can edit Module Definition properties such as revision, electronic keying, and data. To do so, click Change.

| Module Definition                                   |                                            | × |
|-----------------------------------------------------|--------------------------------------------|---|
| Series:<br>Revision:<br>Electronic Keying:<br>Data: | A V<br>1 V 1 Compatible Module V<br>Deta V |   |
|                                                     |                                            |   |
| ОК                                                  | Cancel Help                                |   |

#### **General Tab Field Description**

| Field Name        | Description                                                                                                    |
|-------------------|----------------------------------------------------------------------------------------------------|
| Series            | Specifies the module series.                                                                                                    |
| Revision          | Specifies the module's major and minor revision.                                                                                                    |
| Electronic Keying | The electronic keying feature automatically compares the expected<br>module, as shown in the RSLogix 5000 I/O Configuration tree, to the<br>physical module before I/O communication begins. You can use electronic<br>keying to help prevent communication to a module that does not match<br>the type and revision expected.<br>For each module in the I/O Configuration tree, the user-selected keying<br>option determines if, and how, an electronic keying check is performed.<br>Typically, three keying options are available:                                                                                               |
|                   | Exact Match                                                                                                    |
|                   | Compatible Module (default value)                                                                                                    |
|                   | Disable Keying                                                                                                    |
|                   | <b>Exact Match</b> is an electronic keying protection mode that requires the physical module and the module configured in the software to match according to vendor, catalog number, major revision and minor revision. <b>Compatible Module</b> indicates that the module determines whether to accept or reject communication. Compatible Keying is the default setting. It allows the physical module to accept the key of the module configured in the software, provided that the configured module is one the physical module is capable of emulating. The exact level of emulation required is product and revision specific. |
|                   | <b>Disable Keying</b> indicates the keying attributes are not considered when attempting to communicate with a module. Other attributes, such as data size and format, are considered and must be acceptable before I/O communication is established. With Disabled Keying, I/O communication may occur with a module other than the type specified in the I/O configuration tree with unpredictable results. We generally do not recommend using Disabled Keying.                                                                                                    |

| Description                                                                                                    |
|----------------------------------------------------------------------------------------------------|
| Available options are Data and Listen Only, with Data as default.<br>Calibration and Configuration options are not available for Listen Only<br>option.<br>Listen Only specifies a dependent connection where a device receives<br>inputs from the target device, but does not send configuration data with<br>the target device. A Listen Only connection only functions properly when<br>another non-Listen Only connection exists to the same target device. A<br>Listen Only connection does not send outputs; it only receives inputs. You<br>can specify multiple Listen Only connections to the target device from<br>different originators. |
|                                                                                                    |

#### **General Tab Field Description**

## **Connection Tab**

The Connection tab on the Module Properties dialog box lets you enter a requested packet interval (RPI), inhibit a module, and set a connection fault when the controller is in Run mode. The RPI provides a defined, maximum period of time when data is transferred to the owner-controller.

1. Choose from the options on the Connection tab.

#### **Connection Tab Fields**

| Field                                                                 | Description                                                                                                    |
|-----------------------------------------------------------------------|----------------------------------------------------------------------------------------------------|
| Requested Packet Interval<br>(RPI) (ms)                               | A user-defined rate at which the module updates the information sent<br>to its owner-controller.<br>This interval defines the slowest rate at which a module sends its<br>data to the owner-controller. The time ranges from 2.0750 ms and<br>is sent to the module with all other configuration parameters. |
| Inhibit Module                                                        | Check the box to prevent communication between the ownercontroller<br>and the module. This option allows for maintenance of the module<br>without faults being reported to the controller.                                                                                                    |
| Major fault On Controller If<br>Connection Fails While in<br>Run Mode | Check the box to create a major fault if there is a connection failure with the controller while in Run mode.                                                                                                    |
| Use Unicast Connection<br>over EtherNet/IP                            | This option is enabled by default.<br><b>Unicast</b> connections are point to point transmissions between a source node and destination node on the network. A Frame is sent to a single destination.                                                                                                    |
| Module Fault                                                          | The fault box is empty if you are offline. The type of connection fault appears in the text box if a fault occurs when the module is online.                                                                                                    |

| Module Properties: EN2T (1732E-OF4M12R 1.1)                                                                           |
|----------------------------------------------------------------------------------------------------|
| General Connection Module Info Fault/Program Action Configuration Limits Configuration Internet Protocol Port Configu |
| Requested Packet Interval (RPI): 20.0 🗘 ms (2.0 - 750.0)                                                              |
| Inhibit Module                                                                                                    |
| Aajor Fault On Controller If Connection Fails While in Run Mode                                                       |
| ✓ Use Unicast Connection over EtherNet/IP                                                                             |
|                                                                                                    |
|                                                                                                    |
|                                                                                                    |
|                                                                                                    |
|                                                                                                    |
|                                                                                                    |
| Module Fault                                                                                                    |
|                                                                                                    |
|                                                                                                    |
|                                                                                                    |
|                                                                                                    |
| Status: Offline OK Cancel Apply Help                                                                                  |

- 2. Do one of the following:
  - Click Apply to store a change but stay on the dialog box to choose another tab.
  - Click OK if you are finished making changes.

## **Configuration Tab**

| Module Properties: EN2T (1732E-OF4M12R 1)                                                                                                    | 1)                  |                     |                   |                  |
|----------------------------------------------------------------------------------------------------|---------------------|---------------------|-------------------|------------------|
| General Connection Module Info Fault/Program Action                                                                                                    | Configuration Limit | ts Configuration In | ternet Protocol P | ort Configui 🔹 🕨 |
| Channel         Output Range         High<br>Engineering         Low<br>Engineering           0         0 to 10 ∨ ✓         1 0000 ♀         0 ♀           1         0 to 10 ∨ ✓         1 0000 ♀         0 ♀ |                     |                     |                   |                  |
| 2         0 to 10 ∨         ✓         10000 ‡         0 ‡           3         0 to 10 ∨         ✓         10000 ‡         0 ‡                                                                                 |                     |                     |                   |                  |
|                                                                                                    |                     |                     |                   |                  |
|                                                                                                    |                     |                     |                   |                  |
|                                                                                                    |                     |                     |                   |                  |
|                                                                                                    |                     |                     |                   |                  |
|                                                                                                    |                     |                     |                   |                  |
|                                                                                                    |                     |                     |                   |                  |
|                                                                                                    |                     |                     |                   |                  |
| Status: Offline                                                                                                    | OK                  | Cancel              | Apply             | Help             |

1. Choose from the options on the Configuration tab.

#### **Configuration tab**

| Field        | Description                                                                                                    |
|--------------|----------------------------------------------------------------------------------------------------|
| Channel      | Indicates the four input channels 03.                                                                                                    |
| Output range | Sets the output as current or voltage output, with the following output range<br>options:<br>Output Range<br>0 to 10 V<br>• 10 to 10 V<br>• 10 to 10 V<br>• 10 to 10 V<br>• 20 mA<br>4-20 mA |

#### **Configuration tab**

| Field            | Description                                                                                                    |  |  |
|------------------|----------------------------------------------------------------------------------------------------|--|--|
| High Engineering | High engineering value helps determine the engineering units the signal values scale into. The high engineering term corresponds to the high signal value. The scaling equation used is shown below. |  |  |
|                  | (Signal-LowSignal)(HighEngineering-LowEngineering)                                                                                                    |  |  |
|                  | High Signal - Low Signal                                                                                                    |  |  |
|                  |                                                                                                    |  |  |
| Low Engineering  | Low engineering helps determine the engineering units the signal values scale into. The low engineering term corresponds to the low signal value. The scaling equation used is as follows:           |  |  |
|                  | (Signal-LowSignal)(HighEngineering-LowEngineering)                                                                                                    |  |  |
|                  | High Signal - Low Signal                                                                                                    |  |  |
|                  |                                                                                                    |  |  |

## **Limits Configuration Tab**

The Limits Configuration tab on the Module Properties dialog box lets you program high and low limits, and disable and latch alarms per channel.

|                                                                                                    | Module Properties: EN2T (1732E-OF4M12R 1.1)                                                                                                    |
|----------------------------------------------------------------------------------------------------|----------------------------------------------------------------------------------------------------|
| Click Channel button to set limits —<br>and alarm configuration for each<br>of the 4 channels.<br>Use the sliders to set limits. HI<br>sets High limits; and LO for Low. | Module Properties: EN2T (1732E-OF4M12R 1.1)         General Connection Module Info       Fault/Program Action       Configuration       Limits Configuration       Internet Protocol       Pot Configuration         0       1       2       3       Image: Clamp Limits:       Image: Clamp Limits:       Image: Clamp Limi |
|                                                                                                    | Status: Offline OK Cancel Apply Help                                                                                                    |

1. Choose from the options on the Limit Configuration tab.

#### Limit Configuration tab

| Field                                   | What to do                                                                                                    | Description                                                                                                    |
|-----------------------------------------|----------------------------------------------------------------------------------------------------|----------------------------------------------------------------------------------------------------|
| Channel                                 | Select apush button to correspond to a channel (03).                                                            | Refers to the channel being configured.<br>Click to configure.                                                                                                    |
| Clamp Limits<br>High Clamp<br>Low Clamp | Type a high and low<br>clamp value that<br>limits the output<br>from the analog<br>module within this<br>range. | See <u>Clamping/Limiting on page 47</u> for more information.                                                                                                    |
| Disable All Alarms                      | Click to check the checkbox                                                                                     | Check the box to disable all alarms.<br><b>Important</b> : When you disable all alarms, you<br>disable process, and channel diagnostic alarms (for<br>example, underrange and overrange). We<br>recommend that you disable only unused channels<br>so extraneous alarm bits are not set. |
| Latch Limit Alarms                      | Click to check the checkbox                                                                                     | Check the box to latch an alarm if the controller data value exceeds the clamping limit.                                                                                                    |

- 2. After the channels are configured, do one of the following:
  - Click Apply to store a change but stay on the dialog box to choose another tab.
  - Click OK to apply the change and close the dialog box.
  - Click Cancel to close the dialog box without applying changes.

## **Fault/Program Action Tab**

|   | Module P       | roperties: EN2 <sup>-</sup> | Г (1  | 732E-0F4    | M12R 1.1)           |         |                   |                    |         |           |
|---|----------------|-----------------------------|-------|-------------|---------------------|---------|-------------------|--------------------|---------|-----------|
| [ | Module Info    | Fault/Program Ac            | ction | Configurati | on Limits Configura | ition ' | Internet Protocol | Port Configuration | Network | Calib 🔹 🕨 |
|   | Channel        | Fault Mode                  | Т     | Fault Value | Program Mode        |         | Program Value     |                    |         |           |
|   | 0              | Go to Low Clamp             | ~     | 0 ≑         | Go to Low Clamp     | ~       | 0 ≑               |                    |         |           |
|   | 1              | Go to Low Clamp             | ~     | 0 🗘         | Go to Low Clamp     | ~       | 0 ≑               |                    |         |           |
|   | 2              | Go to Low Clamp             | ~     | 0 🌲         | Go to Low Clamp     | ~       | 0 ≑               |                    |         |           |
|   | 3              | Go to Low Clamp             | ~     | 0 🌲         | Go to Low Clamp     | ~       | 0 🗘               |                    |         |           |
|   |                |                             |       |             |                     |         |                   |                    |         |           |
| S | tatus: Offline | •                           |       |             |                     |         | OK Ca             | ancel Appl         |         | Help      |

1. To configure the Fault/Program Action tab, set the following parameters:

#### Fault/Program Action tab

| Field         | What to do                                                                                                    | Description                                                                                                    |
|---------------|----------------------------------------------------------------------------------------------------|----------------------------------------------------------------------------------------------------|
| Channel       | Select a push button to correspond to a channel (03).                                                                                               | Refers to the channel being configured.                                                                                                    |
| Fault Mode    | Select from a dropdown<br>list:<br>Go to Low Clamp V<br>Hold Last State<br>Go to Low Clamp<br>Go to High Clamp<br>Use Fault Value                   | <ul> <li>Allows the user to select any of the following output behavior for each channel when in Fault mode:</li> <li>Go to Low Clamp (default)</li> <li>Hold Last State</li> <li>Go to High Clamp</li> <li>Use Fault Value</li> </ul>     |
| Fault Value   | Specify a value.                                                                                                    | Activates when Use Fault Value is selected as Fault<br>Mode. The user needs to enter a value for the<br>output to transition to when there is a<br>communication fault.                                                                    |
| Program Mode  | Select from a dropdown<br>list:<br>Program Mode<br>Go to Low Clamp V<br>Hold Last State<br>Go to Low Clamp<br>Go to High Clamp<br>Use Program Value | <ul> <li>Allows the user to select any of the following output behavior for each channel when in Program mode:</li> <li>Go to Low Clamp (default)</li> <li>Hold Last State</li> <li>Go to High Clamp</li> <li>Use Program Value</li> </ul> |
| Program Value | Specify a value.                                                                                                    | Activates when Use Program Value is selected as<br>Program Mode. The user needs to enter a value for<br>the output to transition to when in Program mode.                                                                                  |

- **2.** Do one of the following:
  - Click Apply to store a change but stay on the dialog box to choose another tab.
  - Click OK if you are finished making changes.

## **Internet Protocol Tab**

| Module Properties: EN2T (1732E-OF4M12R 1.1)                                                                                                   |                                                       |                         |
|----------------------------------------------------------------------------------------------------|-------------------------------------------------------|-------------------------|
| General Connection Module Info Fault/Program Action * Con                                                                                     | nfiguration* Limits Configuration * Internet Protocol | Port Confi <sub>!</sub> |
| Internet Protocol (IP) Settings<br>IP settings can be manually configured or can be automatically<br>if the network supports this capability. | configured                                            |                         |
| <ul> <li>Manually configure IP settings</li> </ul>                                                                                            |                                                       |                         |
| Obtain IP settings automatically using BOOTP                                                                                                  |                                                       |                         |
| Obtain IP settings automatically using DHCP                                                                                                   |                                                       |                         |
| <ul> <li>IP settings set by switches on the module</li> </ul>                                                                                 |                                                       |                         |
|                                                                                                    |                                                       |                         |
| IP Settings Configuration                                                                                                    |                                                       | -                       |
| Physical Module IP Address:                                                                                                    | Subnet Mask:                                          |                         |
|                                                                                                    | Gateway Address:                                      |                         |
| +                                                                                                    |                                                       |                         |
|                                                                                                    |                                                       |                         |
| Domain Name:                                                                                                    | Primary DNS Server                                    |                         |
|                                                                                                    | Address:                                              |                         |
| Host Name:                                                                                                    | Secondary DNS<br>Server Address                       |                         |
|                                                                                                    |                                                       |                         |
|                                                                                                    |                                                       |                         |
|                                                                                                    |                                                       |                         |
|                                                                                                    | Refresh communication. Set                            | <del>+</del>            |
|                                                                                                    |                                                       |                         |
| Status: Online                                                                                                    | OK Cancel Apply                                       | Help                    |

- 1. To configure your IP settings, click the Internet Protocol tab. This tab is only available for editing when the device is online. To manually configure your IP settings, specify the IP address in the Physical Module IP Address field.
- 2. On the other fields (Domain Name, Host Name, Primary DNS Server Address, Secondary DNS Server Address), specify the corresponding parameter. Click Set and then click OK.

## **Port Configuration Tab**

| Мо    | dule A     | Propert | ties: EN2T   | (1732E-0    | OF4M12   | R 1.1)       |              |            |                 |                       |      |
|-------|------------|---------|--------------|-------------|----------|--------------|--------------|------------|-----------------|-----------------------|------|
| Cor   | nnection   | n Modu  | le Info Faul | t/Program A | ction C  | onfiguration | n Limits Cor | figuration | Internet Protoc | ol Port Configuration | Ne   |
|       | Port       | Enable  | Link Status  | Auto-       | Spe      | ed           | Duplex       | : Dia      | Port            |                       |      |
|       | 1          |         |              | Negotiate   | Selected | Current      | Selected C   | urrent     |                 |                       |      |
|       | 2          |         |              |             | <u>×</u> |              | <u>~</u>     |            |                 |                       |      |
|       |            |         |              |             |          |              |              |            |                 |                       |      |
|       |            |         |              |             |          |              |              |            |                 |                       |      |
|       |            |         |              |             |          |              |              |            |                 |                       |      |
|       |            |         |              |             |          |              |              |            |                 |                       |      |
|       |            |         |              |             |          |              |              |            |                 |                       |      |
|       |            |         |              |             |          |              |              |            |                 |                       |      |
|       |            |         |              |             |          |              |              |            |                 |                       |      |
|       |            |         |              |             |          |              |              |            |                 |                       |      |
|       |            |         |              |             |          |              | Refresh.com  | munication | Set             | <del>~</del>          |      |
|       |            |         |              |             |          |              |              |            |                 |                       |      |
|       |            |         |              |             |          |              |              |            |                 |                       |      |
|       |            |         |              |             |          |              |              |            |                 |                       |      |
|       |            |         |              |             |          |              |              |            |                 |                       |      |
|       |            |         |              |             |          |              |              |            |                 |                       |      |
| Statu | ıs: Offlir | ne      |              |             |          |              |              |            | Cancel          | Apply                 | Help |

To configure the Ethernet ports, click the Port Configuration tab. This tab is only available for editing when the device is online.

#### To configure the ports:

| То                                                                                                    | Then                                                                                                    |  |  |  |  |
|----------------------------------------------------------------------------------------------------|----------------------------------------------------------------------------------------------------|--|--|--|--|
| Use the default port speed and duplex settings                                                                                                    | Leave Auto-negotiate port speed and duplex checked. This setting determines the actual speed and duplex setting.                                                                                                    |  |  |  |  |
| Manually configure your port's speed and duplex settings                                                                                                    | <ul> <li>Follow these steps.</li> <li>Clear the Auto-negotiate port speed and duplex checkbox.</li> <li>From the Current Port Speed pull-down menu, choose a port speed.</li> <li>From the Current Duplex pull-down menu, choose the appropriate Duplex value, that is, Half Duplex or Full Duplex.</li> </ul> |  |  |  |  |
|                                                                                                    |                                                                                                    |  |  |  |  |
| <b>IMPORTANT</b> Consider the following when you configure the module's port settings:<br>• If the module is connected to an unmanaged switch, leave Auto-negotiate por |                                                                                                    |  |  |  |  |

- If the module is connected to an unmanaged switch, leave Auto-negotiate p speed and duplex checked or the module will fail.
- If you are forcing the port speed and duplex with a managed switch, the corresponding port of the managed switch must be forced to the same settings or the module will fail.

## **Calibration Tab**

The Calibration tab on the Module Properties dialog box lets you recalibrate the module, if necessary. Calibration corrects any hardware inaccuracies on a

particular channel. The Calibration Range that appears on the Calibration tab is dependent on the output range configured for the channel.

For detailed information about calibration, see <u>Calibrate Your Modules on</u> page 45.

| Module Properties: EN2T (1732E-0                                         | F4M12R 1.1)                                                                  |      |
|--------------------------------------------------------------------------|------------------------------------------------------------------------------|------|
| Fault/Program Action * Configuration* Lim                                | its Configuration * Internet Protocol Port Configuration Network Calibration | • •  |
| Apply power to the module for at least 10 min<br>calibrating the module. | nutes before                                                                 |      |
| Channel Calibrate Calibration Range                                      | Start Calibration                                                            |      |
| 0 V 4-20 mA                                                              |                                                                              |      |
| 1 V Uto 5 V                                                              |                                                                              |      |
| 3 V 0to 10 V                                                             |                                                                              |      |
|                                                                          | 1                                                                            |      |
|                                                                          |                                                                              |      |
|                                                                          |                                                                              |      |
|                                                                          |                                                                              |      |
|                                                                          |                                                                              |      |
|                                                                          |                                                                              |      |
|                                                                          |                                                                              |      |
|                                                                          |                                                                              |      |
|                                                                          |                                                                              |      |
|                                                                          |                                                                              |      |
|                                                                          |                                                                              |      |
|                                                                          |                                                                              |      |
|                                                                          |                                                                              |      |
|                                                                          |                                                                              |      |
|                                                                          |                                                                              |      |
| Status: Online                                                           | OK Cancel Apply                                                              | Help |
|                                                                          |                                                                              |      |

**Status and Monitoring Tabs** 

Although each dialog box maintains importance during online monitoring, some of the tabs, such as the Module Info and Network, are blank during the initial module configuration.

| Module Properties: EN2T (1732E-IT4IM12F                                                                     | (1.1)                                                                                                    |                                        |
|----------------------------------------------------------------------------------------------------|----------------------------------------------------------------------------------------------------|----------------------------------------|
| General Connection Module Info Configuration A                                                              | larm Configuration Internet Protoco                                                                             | Port Configuration Network Calibration |
| Identification<br>Vendor:<br>Product Type:<br>Product Code:<br>Revision:<br>Serial Number:<br>Product Name: | Status<br>Major Fault<br>Minor Fault<br>Internal State:<br>Configured:<br>Owned:<br>Module Identity:<br>Refresh | dule] ←                                |
| Status: Offline                                                                                             | ОК                                                                                                    | Cancel Apply Help                      |

Check the status of your module using these tabs.

| 🔲 Module Properties: EN2T (17  | '32E-IT4IM12R 1.1)                                                             |                 |
|--------------------------------|--------------------------------------------------------------------------------|-----------------|
| General Connection Module Info | Configuration Alarm Configuration Internet Protocol Port Configuration Network | ork Calibration |
| Network Topology:              |                                                                                |                 |
| Network Status:                |                                                                                |                 |
|                                |                                                                                |                 |
|                                |                                                                                |                 |
|                                |                                                                                |                 |
|                                |                                                                                |                 |
|                                |                                                                                |                 |
|                                |                                                                                |                 |
|                                |                                                                                |                 |
|                                |                                                                                |                 |
|                                |                                                                                |                 |
|                                |                                                                                |                 |
|                                |                                                                                |                 |
|                                |                                                                                |                 |
| Status: Offline                | OK Cancel Apply                                                                | Help            |

## **Chapter Summary**

This chapter provided instructions on how to configure the 1732E ArmorBlock Analog Input and Output modules through the RSLogix 5000 software.

## **Configurable Features for the Analog Input and Output Modules**

## **Overview**

This chapter describes how the different configuration parameters affect the analog input and output channels. It also includes the data structure for both modules.

| Торіс                                                     | Page |
|-----------------------------------------------------------|------|
| Configurable Features for the 1732E-IF4M12R Input Module  | 43   |
| Configurable Features for the 1732E-OF4M12R Output Module | 46   |
| Data Tables                                               | 48   |
| Chapter Summary                                           | 52   |

The parameters discussed in this chapter can be configured through the RSLogix 5000 software. See the previous chapter, Configure Your Analog Input and Output Modules with RSLogix 5000 Software, to learn more about the stepby-step I/O configuration and setup process using RSLogix 5000.

## Configurable Features for the 1732E-IF4M12R Input Module

The following features can be configured on each of the four channels for the 1732E-IF4M12R module, unless otherwise specified.

| Feature                          | Page |
|----------------------------------|------|
| Input Types and Ranges           | 44   |
| Digital Filters                  | 44   |
| High Engineering/Low Engineering | 45   |
| Real-time Sampling               | 46   |
| Process Alarms                   | 46   |

#### **Input Types and Ranges**

| 6 | ieneral C | Connection Mod                  | u | ile Info Co            | nfiguration A       | larm Configuratio  | or |
|---|-----------|---------------------------------|---|------------------------|---------------------|--------------------|----|
|   | Channel   | Input Range Filter (m           |   | Digital<br>Filter (ms) | High<br>Engineering | Low<br>Engineering |    |
|   | 0         | 4-20 mA 🛛 💙                     | [ | 0 븆                    | 16383 韋             | 3277 🚔             |    |
|   | 1         | 0 to 10 V                       | 1 | 0 韋                    | 16383 韋             | 3277 🚖             |    |
|   | 2         | -10 to 10 V                     |   | 0 韋                    | 16383 韋             | 3277 韋             |    |
|   | 3         | 0 to 5 ∨                        | Γ | 0 🌩                    | 16383 韋             | 3277 🚖             |    |
|   |           | -5 to 5 V<br>0-20 mA<br>4-20 mA |   |                        |                     |                    |    |

Each of the four 1732E-IF4M12R input points can be configured as either current input or voltage input, with current mode as default configuration.

The user must do two things to use the input as a current or voltage device:

- Wire for the correct input type (see <u>page 10</u>)
- Configure accordingly through RSLogix 5000 (see page 25)

#### Current Mode

In current mode, the module supports either 0...20 mA or 4...20 mA input currents independently for each channel, with the latter as default input range.

#### Voltage Mode

In voltage mode, the module supports both unipolar ranges of 0...10V and 0...5V, and bipolar ranges of  $\pm$ 5V and  $\pm$ 10V. The nominal common mode input impedance per channel in voltage mode is 125 k $\Omega$ 

#### **Digital Filters**

The digital filter smooths input data noise transients for all channels on the module. This feature is applied on a per channel basis. The digital filter value specifies the time constant for a digital first order lowpass filter on the input. It is specified in units of milliseconds. A value of 0 disables the filter.

The digital filter equation is a classic first order lag equation.

$$Yn = Yn-1 + \frac{[\Delta t]}{\Delta t + TA} (X_n - Y_n - 1)$$

Yn = Present output, filtered peak voltage (PV)

Yn-1 = Previous output, filtered PV

 $\Delta t = Module$  channel update time (seconds)

TA = Digital filter time constant (seconds)

Xn = Present input, unfiltered PV

Using a step input change to illustrate the filter response, as shown in the illustration, you can see that when the digital filter time constant elapses, 63.2% of the total response is reached. Each additional time constant achieves 63.2% of the remaining response.

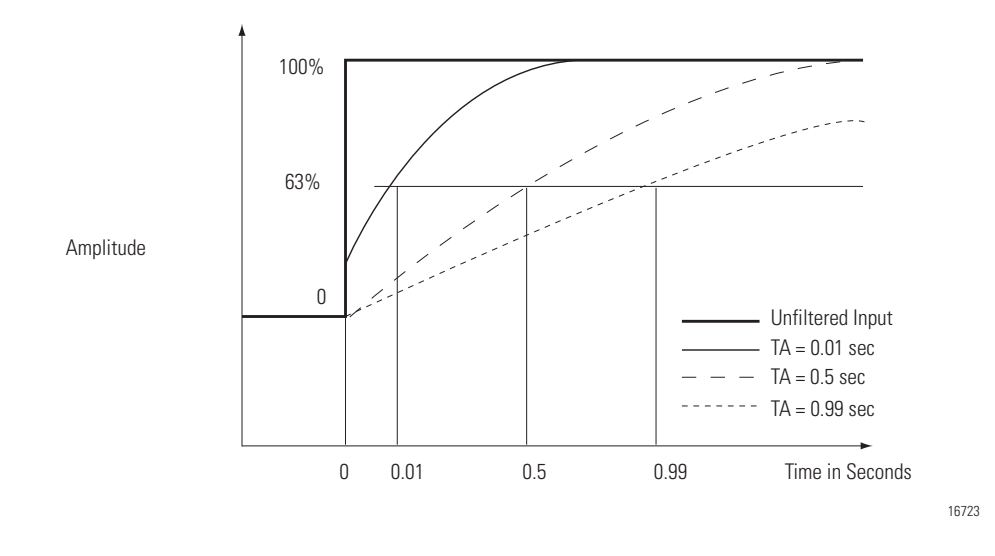

To set digital filters in RSLogix 5000, go to page <u>25</u>.

## **High Engineering/Low Engineering**

High engineering and low engineering values help determine the engineering units the signal values scale into. The high engineering term corresponds to the high signal value, while the low engineering term corresponds to the low signal value. The scaling equation used is shown below.

| Ŀ | ieneral C | ionnection Mod | Digital     | High        | Alarm Configurat |  |  |  |  |
|---|-----------|----------------|-------------|-------------|------------------|--|--|--|--|
|   |           |                | Filter (ms) | Engineering | Engineering      |  |  |  |  |
|   | 0         | 4-20 m.A 🛛 💌   | 1 韋         | 16385 韋     | 3278 韋           |  |  |  |  |
|   | 1         | 4-20 mA 🛛 🗹    | 0 ≑         | 16383 韋     | 3277 韋           |  |  |  |  |
|   | 2         | 4-20 mA 🛛 💌    | 0 🜩         | 16383 韋     | 3277 🚖           |  |  |  |  |
|   | 3         | 4-20 m.A 🛛 💌   | 0 韋         | 16383 韋     | 3277 韋           |  |  |  |  |
|   |           |                |             |             |                  |  |  |  |  |
|   |           |                |             | _           |                  |  |  |  |  |

## **Real-time Sampling**

This parameter instructs the module how often to scan its input channels and obtain all available data. The data is produced at the rate configured by the RPI parameter on the connection tab. This feature is applied on a module-wide basis.

#### **Process Alarms**

Process alarms alert you when the module has exceeded configured high or low limits for each channel. You can latch process alarms. These are set at four user configurable alarm trigger points.

- High high
- High
- Low
- Low low

To set process alarms via RSLogix 5000, go to page 26.

## Configurable Features for the 1732E-OF4M12R Output Module

The following features can be configured on each of the four channels for the 1732E-OF4M12R module, unless otherwise specified.

| Feature                          | Page |
|----------------------------------|------|
| Output Types and Ranges          | 46   |
| High Engineering/Low Engineering | 47   |
| Fault Mode and Program Mode      | 47   |
| Clamping/Limiting                | 47   |

#### **Output Types and Ranges**

Each of the four 1732E-OF4M12R output points can be configured as either current output or voltage output, with current mode as default configuration.

The user must do two things to use the output as a current or voltage device:

- Wire for the correct output type (see page <u>10</u>)
- Configure accordingly through RSLogix 5000 (see page <u>35</u>)

#### Current Mode

In current mode, the module supports either 0...20 mA or 4...20 mA output currents independently for each channel, with the latter as default output range.

#### Voltage Mode

In voltage mode, the module supports ranges of 0...5V, -5...+5V, 0...10V, or - 10...+10V, independently for each channel.

In voltage mode, the outputs are short circuit protected to 20 mA per channel.

#### High Engineering/Low Engineering

See High Engineering/Low Engineering on page 45.

#### Fault Mode and Program Mode

The module allows the user to set output states or behavior when in program mode or fault mode, for each of the four channels. When in program mode the user can define the following go-to transition behavior for each of the four channels:

- Hold Last State instructs the module to maintain last valid state
- Go to Low Clamp defined in the Limits Configuration tab
- Go to High Clamp defined in the Limits Configuration tab
- Use Program Value user defined value in RSLogix 5000

The user can define the following go-to transition behavior for each channel when the module has a communication fault:

- Hold Last State
- Go to Low Clamp
- Go to High Clamp
- Use Fault Value user defined fault value

### **Clamping/Limiting**

Clamping limits the output from the analog module to remain within a range configured by the controller, even when the controller commands an output

outside that range. This safety feature sets a high clamp and a low clamp. Once clamps are determined for a module, any data received from the controller that exceeds those clamps sets an appropriate limit alarm and transitions the output to that limit but not beyond the requested value.

For example, an application may set the high clamp on a module for 8V and the low clamp for -8V. If a controller sends a value corresponding to 9V to the module, the module will only apply 8V to its screw terminals.

Clamping alarms can be disabled or latched on a per channel basis.

To set clamping limits via RSLogix 5000, go to page 36.

#### Clamp/Limit Alarms

This function works directly with clamping. When a module receives a data value from the controller that exceeds clamping limits, it applies signal values to the clamping limit but also sends a status bit to the controller notifying it that the value sent exceeds the clamping limits.

Using the example above, if a module has clamping limits of 8V and -8V but then receives data to apply 9V, only 8V is applied to the screw terminals and the module sends a status bit back to the controller informing it that the 9V value exceeds the module's clamping limits.

To set clamping alarms via RSLogix 5000, go to page <u>36</u>.

## **Data Tables**

The data structure of each Assembly instance used by the Analog Input and Output modules is defined in the tables below.

1732E-IF4M12R – Configuration Assembly Instance 100 Data Structure

| Configuration<br>Byte | Bit 7             | Bit 6                    | Bit 5      | Bit 4 | Bit 3 | Bit 2 | Bit 1 | Bit 0 |
|-----------------------|-------------------|--------------------------|------------|-------|-------|-------|-------|-------|
| 45                    | Channel (         | ) Low Engi               | neering    |       |       |       |       |       |
| 67                    | Channel (         | ) High Eng               | ineering   |       |       |       |       |       |
| 89                    | Channel (         | ) Digital Fi             | ter        |       |       |       |       |       |
| 1011                  | Channel (         | Channel 0 Low Alarm      |            |       |       |       |       |       |
| 1213                  | Channel (         | Channel 0 High Alarm     |            |       |       |       |       |       |
| 1415                  | Channel (         | Channel 0 Low Low Alarm  |            |       |       |       |       |       |
| 1617                  | Channel (         | ) High Higł              | n Alarm    |       |       |       |       |       |
| 18                    | Channel (         | ) Input Rar              | ige        |       |       |       |       |       |
| 19                    | Channel (         | ) Enable A               | larm Latch |       |       |       |       |       |
| 20                    | Channel (         | Channel O Disable Alarms |            |       |       |       |       |       |
| 2123                  | Reserved (Ignore) |                          |            |       |       |       |       |       |
| 2425                  | Channel 7         | I Low Engi               | neering    |       |       |       |       |       |

| Configuration<br>Byte | Bit 7     | Bit 6                      | Bit 5      | Bit 4 | Bit 3 | Bit 2 | Bit 1 | Bit 0 |  |
|-----------------------|-----------|----------------------------|------------|-------|-------|-------|-------|-------|--|
| 2627                  | Channel ' | Channel 1 High Engineering |            |       |       |       |       |       |  |
| 2829                  | Channel ' | 1 Digital Fi               | lter       |       |       |       |       |       |  |
| 3031                  | Channel ' | 1 Low Alar                 | m          |       |       |       |       |       |  |
| 3233                  | Channel ' | 1 High Alar                | m          |       |       |       |       |       |  |
| 3435                  | Channel ' | 1 Low Low                  | Alarm      |       |       |       |       |       |  |
| 3637                  | Channel ' | 1 High Higl                | n Alarm    |       |       |       |       |       |  |
| 38                    | Channel ' | 1 Input Rar                | ige        |       |       |       |       |       |  |
| 39                    | Channel ' | 1 Enable A                 | larm Latch |       |       |       |       |       |  |
| 40                    | Channel ' | 1 Disable A                | larms      |       |       |       |       |       |  |
| 4143                  | Reserved  | (Ignore)                   |            |       |       |       |       |       |  |
| 4445                  | Channel 2 | 2 Low Engi                 | neering    |       |       |       |       |       |  |
| 4647                  | Channel 2 | 2 High Eng                 | ineering   |       |       |       |       |       |  |
| 4849                  | Channel 2 | Channel 2 Digital Filter   |            |       |       |       |       |       |  |
| 5051                  | Channel 2 | Channel 2 Low Alarm        |            |       |       |       |       |       |  |
| 5253                  | Channel 2 | Channel 2 High Alarm       |            |       |       |       |       |       |  |
| 5455                  | Channel 2 | Channel 2 Low Low Alarm    |            |       |       |       |       |       |  |
| 5657                  | Channel 2 | Channel 2 High High Alarm  |            |       |       |       |       |       |  |
| 58                    | Channel 2 | 2 Input Rar                | ige        |       |       |       |       |       |  |
| 59                    | Channel 2 | 2 Enable A                 | larm Latch |       |       |       |       |       |  |
| 60                    | Channel 2 | 2 Disable A                | larms      |       |       |       |       |       |  |
| 6163                  | Reserved  | (Ignore)                   |            |       |       |       |       |       |  |
| 6465                  | Channel 3 | 3 Low Engi                 | neering    |       |       |       |       |       |  |
| 6667                  | Channel 3 | 3 High Eng                 | ineering   |       |       |       |       |       |  |
| 6869                  | Channel 3 | 3 Digital Fi               | lter       |       |       |       |       |       |  |
| 7071                  | Channel 3 | 3 Low Alar                 | m          |       |       |       |       |       |  |
| 7273                  | Channel 3 | 3 High Alar                | m          |       |       |       |       |       |  |
| 7475                  | Channel 3 | 3 Low Low                  | Alarm      |       |       |       |       |       |  |
| 7677                  | Channel 3 | 3 High Higl                | n Alarm    |       |       |       |       |       |  |
| 78                    | Channel 3 | 3 Input Rar                | ige        |       |       |       |       |       |  |
| 79                    | Channel 3 | 3 Enable A                 | larm Latch |       |       |       |       |       |  |
| 80                    | Channel 3 | 3 Disable A                | larms      |       |       |       |       |       |  |
| 8183                  | Reserved  | (Ignore)                   |            |       |       |       |       |       |  |
| 8485                  | Update R  | ate                        |            |       |       |       |       |       |  |

1732E-IF4M12R – Configuration Assembly Instance 100 Data Structure

| Configuration<br>Byte | Bit 7     | Bit 6        | Bit 5     | Bit 4 | Bit 3 | Bit 2 | Bit 1 | Bit 0 |
|-----------------------|-----------|--------------|-----------|-------|-------|-------|-------|-------|
| 45                    | Channel ( | ) Fault Valu | ie        |       |       |       |       |       |
| 67                    | Channel ( | ) Idle Value | )         |       |       |       |       |       |
| 89                    | Channel ( | ) Low Engi   | neering   |       |       |       |       |       |
| 1011                  | Channel ( | ) High Engi  | neering   |       |       |       |       |       |
| 1213                  | Channel ( | ) Low Clarr  | ıp        |       |       |       |       |       |
| 1415                  | Channel ( | ) High Clan  | np        |       |       |       |       |       |
| 16                    | Channel ( | ) Output Ra  | ange      |       |       |       |       |       |
| 17                    | Channel ( | ) Fault Acti | on        |       |       |       |       |       |
| 18                    | Channel ( | ) Idle Actio | n         |       |       |       |       |       |
| 19                    | Channel ( | ) Enable Al  | arm Latch |       |       |       |       |       |
| 20                    | Channel ( | ) Disable A  | larms     |       |       |       |       |       |
| 2123                  | Reserved  | (Ignore)     |           |       |       |       |       |       |
| 2425                  | Channel 7 | l Fault Valu | ie        |       |       |       |       |       |
| 2627                  | Channel 7 | I Idle Value | 9         |       |       |       |       |       |
| 2829                  | Channel 7 | I Low Engi   | neering   |       |       |       |       |       |
| 3031                  | Channel 1 | I High Engi  | neering   |       |       |       |       |       |
| 3233                  | Channel 7 | I Low Clarr  | р         |       |       |       |       |       |
| 3435                  | Channel 7 | I High Clar  | np        |       |       |       |       |       |
| 36                    | Channel 7 | l Output Ra  | ange      |       |       |       |       |       |
| 37                    | Channel 7 | l Fault Stat | te        |       |       |       |       |       |
| 38                    | Channel 7 | I Idle State | )         |       |       |       |       |       |
| 39                    | Channel 7 | I Enable Al  | arm Latch |       |       |       |       |       |
| 40                    | Channel 1 | l Disable A  | larms     |       |       |       |       |       |
| 4143                  | Reserved  | (Ignore)     |           |       |       |       |       |       |
| 4445                  | Channel 2 | 2 Fault Valu | Ie        |       |       |       |       |       |
| 4647                  | Channel 2 | 2 Idle Value | ;         |       |       |       |       |       |
| 4849                  | Channel 2 | 2 Low Engi   | neering   |       |       |       |       |       |
| 5051                  | Channel 2 | 2 High Engi  | neering   |       |       |       |       |       |
| 5253                  | Channel 2 | 2Low Clam    | р         |       |       |       |       |       |
| 5455                  | Channel 2 | 2 High Clan  | np        |       |       |       |       |       |
| 56                    | Channel 2 | 2 Output Ra  | ange      |       |       |       |       |       |
| 57                    | Channel 2 | 2 Fault Stat | te        |       |       |       |       |       |
| 58                    | Channel 2 | 2 Idle State | )         |       |       |       |       |       |
| 59                    | Channel 2 | 2 Enable Al  | arm Latch |       |       |       |       |       |
| 60                    | Channel 2 | 2 Disable A  | larms     |       |       |       |       |       |
| 6163                  | Reserved  | (Ignore)     |           |       |       |       |       |       |

1732E-OF4M12R – Configuration Assembly Instance 101 Data Structure

| Configuration<br>Byte | Bit 7    | Bit 6                        | Bit 5 | Bit 4 | Bit 3 | Bit 2 | Bit 1 | Bit 0 |  |
|-----------------------|----------|------------------------------|-------|-------|-------|-------|-------|-------|--|
| 6465                  | Channel  | 3 Fault Val                  | ue    |       | •     |       |       |       |  |
| 6667                  | Channel  | Channel 3 Idle Value         |       |       |       |       |       |       |  |
| 6869                  | Channel  | Channel 3 Low Engineering    |       |       |       |       |       |       |  |
| 7071                  | Channel  | Channel 3 High Engineering   |       |       |       |       |       |       |  |
| 7273                  | Channel  | Channel 3 Low Clamp          |       |       |       |       |       |       |  |
| 7475                  | Channel  | Channel 3 High Clamp         |       |       |       |       |       |       |  |
| 76                    | Channel  | 3 Output R                   | lange |       |       |       |       |       |  |
| 77                    | Channel  | 3 Fault Sta                  | ate   |       |       |       |       |       |  |
| 78                    | Channel  | 3 Idle Stat                  | е     |       |       |       |       |       |  |
| 79                    | Channel  | Channel 3 Enable Alarm Latch |       |       |       |       |       |       |  |
| 80                    | Channel  | Channel 3 Disable Alarms     |       |       |       |       |       |       |  |
| 81                    | Reserved | l (Ignore)                   |       |       |       |       |       |       |  |

| 1732E-OF4M12R - Co | figuration Assembly | y Instance 101 | <b>Data Structure</b> |
|--------------------|---------------------|----------------|-----------------------|
|--------------------|---------------------|----------------|-----------------------|

#### 1732E-OF4M12R – Consumed Assembly Instance 106 Data Structure

| Consumed<br>Byte | Bit 7          | Bit 6          | Bit 5 | Bit 4 | Bit 3 | Bit 2 | Bit 1 | Bit 0 |
|------------------|----------------|----------------|-------|-------|-------|-------|-------|-------|
| 01               | Channel (      | Channel O Data |       |       |       |       |       |       |
| 23               | Channel '      | Channel 1 Data |       |       |       |       |       |       |
| 45               | Channel 2 Data |                |       |       |       |       |       |       |
| 67               | Channel 3      | 3 Data         |       |       |       |       |       |       |

#### 1732E-IF4M12R – Produced Assembly Instance 105 Data Structure

| Produced<br>Byte | Bit 7     | Bit 6                   | Bit 5 | Bit 4 | Bit 3 | Bit 2 | Bit 1 | Bit 0 |
|------------------|-----------|-------------------------|-------|-------|-------|-------|-------|-------|
| 03               | Reserved  | (must be a              | zero) |       | ÷     |       |       |       |
| 45               | Channel   | Channel O Data          |       |       |       |       |       |       |
| 67               | Channel   | Channel 1 Data          |       |       |       |       |       |       |
| 89               | Channel 2 | Channel 2 Data          |       |       |       |       |       |       |
| 1011             | Channel 3 | 3 Data                  |       |       |       |       |       |       |
| 12               | Channel   | 0 Status <sup>(1)</sup> |       |       |       |       |       |       |
| 13               | Channel   | 1 Status <sup>(1)</sup> |       |       |       |       |       |       |
| 14               | Channel 2 | 2 Status <sup>(1)</sup> |       |       |       |       |       |       |
| 15               | Channel 3 | 3 Status <sup>(1)</sup> |       |       |       |       |       |       |

(1) This parameter is in Byte and has the following structure:

Bit 0 = Fault; Bit 1 = Calibration; Bit 2 = Low Alarm; Bit 3 = High Alarm; Bit 4 = Low Low Alarm; Bit 5 = High High Alarm; Bit 6 = Underrange; Bit 7 = Overrange

| Produced<br>Byte | Bit 7                           | Bit 6                           | Bit 5 | Bit 4 | Bit 3 | Bit 2 | Bit 1 | Bit 0 |  |
|------------------|---------------------------------|---------------------------------|-------|-------|-------|-------|-------|-------|--|
| 03               | Reserved                        | (must be z                      | ero)  |       |       |       |       |       |  |
| 4                | Channel (                       | Channel O Status <sup>(1)</sup> |       |       |       |       |       |       |  |
| 5                | Channel (                       | ) Status <sup>(1)</sup>         |       |       |       |       |       |       |  |
| 6                | Channel O Status <sup>(1)</sup> |                                 |       |       |       |       |       |       |  |
| 7                | Channel (                       | ) Status <sup>(1)</sup>         |       |       |       |       |       |       |  |

1732E-OF4M12R – Produced Assembly Instance 107 Data Structure

(1) This parameter is in Byte and has the following structure:

Bit 0 = Fault; Bit 1 = Calibration; Bit 2 = Low Alarm; Bit 3 = High Alarm

## **Chapter Summary**

This chapter discussed the different configurable features for the analog input and output modules. It also provides the configuration and produced data structure tables for the modules.

# **Calibrate Your Modules**

## **Overview**

The Analog Input and Output modules are shipped to you calibrated but calibration is also made available through the RSLogix 5000 software should you choose to recalibrate to increase module accuracy for your specific application.

This chapter shows you how to calibrate your modules. It includes the following topics.

| Торіс                                                          | Page |
|----------------------------------------------------------------|------|
| Difference of Calibrating an Input Module and an Output Module | 53   |
| Calibrate the Input Module (1732E-IF4M12R)                     | 54   |
| Calibrate the Output Module (1732E-OF4M12R)                    | 58   |

IMPORTANT The analog input module can be calibrated on a channel-by-channel basis or with the channels grouped together, while the output module only allows for channels to be calibrated one at a time. Regardless of which option you choose, we recommend you calibrate all channels on your module each time you calibrate. This will help you maintain consistent calibration readings and improve module accuracy.
 Calibration is meant to correct any hardware inaccuracies that may be present on a particular channel. The calibration procedure compares a known standard, either input signal or recorded output, with the channel's performance and then calculating a linear correction factor between the measured and the ideal.
 The linear calibration correction factor is applied on every input or output same to obtain maximum accuracy.

## Difference of Calibrating an Input Module and an Output Module

Although the purpose of calibrating analog modules is the same for input and output modules, to improve the module's accuracy and repeatability, the procedures involved differs for each.

- When you calibrate input modules, you use current or voltage calibrators to send a signal to the module to calibrate it.
- When you calibrate output modules, you use a digital multimeter (DMM) to measure the signal the module is sending out.

To maintain your module's accuracy specifications, we recommend you use calibration instruments with specific ranges. The table lists the recommended instruments for each module.

| Module                                                                                                    | Recommended Instrument Range                                                                                                    |  |  |
|----------------------------------------------------------------------------------------------------|----------------------------------------------------------------------------------------------------|--|--|
| 1732E-IF4M12R                                                                                                    | -10V+10V source<br>±500 μV accuracy<br>020 mA source<br>±2 μA accuracy                                                          |  |  |
| 1732E-OF4M12R                                                                                                    | DMM accurate to within ±500 $\mu\text{V}$ or ±2 $\mu\text{A}$                                                                   |  |  |
|                                                                                                    |                                                                                                    |  |  |
| <b>IMPORTANT</b> Do not calibrate your module with an instrument that is less accurate than those recommended to avoid anomalies. |                                                                                                    |  |  |
| Calibration     data d                                                                                                    | ation appears to occur normally but the module gives inaccurate luring operation.                                               |  |  |
| • A calil                                                                                                    | bration fault occurs, forcing you to abort calibration.                                                                         |  |  |
| The calibration                                                                                                    | alibration fault bits are set for the channel you attempted to ate. The bits remain set until a valid calibration is completed. |  |  |
| <ul> <li>In this accura</li> </ul>                                                                                                | case, you must recalibrate the module with an instrument as ate as recommended.                                                 |  |  |

## **Calibrate in Program or Run Mode**

You must be online to calibrate your analog I/O modules by using RSLogix 5000 software. When you are online, choose Program mode as the state of your program during calibration.

**IMPORTANT** The module freezes the state of each channel and does not update the controller with new data until after the calibration ends. This could be hazardous if active control were attempted during calibration.

# Calibrate the Input Module (1732E-IF4M12R)

Input calibration is a multi-step process that involves multiple services being sent to the module.

The 1732E-IF4M12R module is used in applications requiring voltage or current. The module offers the following input ranges:

- -10...10V
- 0...10V
- 0...5V
- -5...5V
- 0...20 mA
- 4...20 mA

**IMPORTANT** Apply power to the power supply and module for at least 10 minutes before calibrating the module.

While you are online, you must access the Calibration tab on the Module Properties dialog box through RSLogix 5000.

Follow these steps to calibrate your module.

1. Click Calibration Tab on the Module Properties dialog box.

|                                                                                         | Module Properties: EN2T (1732E-IF4M12R 1.1)                                                                                                    |           |
|-----------------------------------------------------------------------------------------|----------------------------------------------------------------------------------------------------|-----------|
|                                                                                         | General       Connection       Module Info       Configuration       Alarm Configuration       Internet Protocol       Post Configuration       Network       Call         Apply power to the module for at least 10 minutes before calibrating the module.       Channel       Calibration Range       O       ✓       4-20 mA       Start Calibration         0       ✓       4-20 mA       Start Calibration       Start Calibration         2       ✓       4-20 mA       Start Calibration         3       ✓       4-20 mA       Start Calibration | libration |
| Choose whether to calibrate each —<br>channel one at a time or in groups all<br>at once | Calibrate Channels:<br>In groups<br>One At a Time                                                                                                    |           |
|                                                                                         | Status: Online DK Cancel Apply                                                                                                    | Help      |

- 2. Check the Calibrate checkbox to specify which channel to calibrate. In this example, check Channels 0...3.
- 3. Under Calibrate Channels select One At a Time.
- 4. Click Start Calibration. This button is active when:
  - the system is online, and
  - you selected at least one of the channels.

Note that you can press the F1 button on your keyboard or click Help from the wizard and warning message that appear to get detailed information about the procedures for calibration.

**5.** After clicking Start Calibration, a warning dialog appears notifying you of the risk involved in calibrating an active system and gives you the option to quit.

| ⚠ | DANGER. Calibration should not be performed on a module currently being used for control.<br>All channels will freeze at their current values and control may be interrupted. |
|---|----------------------------------------------------------------------------------------------------|
|   | Continue with Calibration?                                                                                                    |
|   | OK Cancel Help                                                                                                    |

If at least one channel has been selected and there is a mismatch between the device in the RSLogix 5000 I/O Configuration and the actual physical device, another warning dialog comes up. It informs you that this is dangerous with an active system and there is a mismatch. This message box gives you an option to quit. Help is provided to you more information.

| 1 | DANGER. Calibration should not be performed on a module currently being used for control.<br>There also exists a module identity mismatch i.e. the module in the I/O tree and the actual physical module are<br>mismatched.<br>All channels will freeze at their current values and control may be interrupted. |  |  |  |  |
|---|----------------------------------------------------------------------------------------------------|--|--|--|--|
|   | Continue with Calibration?                                                                                                    |  |  |  |  |
|   | OK Cancel Help                                                                                                    |  |  |  |  |

From the Danger dialog, for a module not currently used for control, click OK to continue.

6. The Low Value dialog appears. Set the calibrator for the low reference and apply it to the module.

| Input Calibration - Low Value                                            | < |
|--------------------------------------------------------------------------|---|
| Attach Low Reference Source(s) to the following channel(s):<br>Channel 0 |   |
| Press "Next" to start the Low Reference Calibration (4 mA)               |   |
| Retry Next Einish Help                                                   | ] |

Click Next to start low reference calibration.

- **TIP** If several channels have been selected for calibration with One At a Time option enabled, only one channel will appear in the list at the first round of calibration (that is, after low reference and high reference calibration).
- **TIP** If calibration is configured to be done In Groups, the Low Value dialog box shows all the channels enabled for calibration.

7. Set the calibrator for the high reference voltage and apply it to the module The High Value dialog appears.

| Input Calibration - High Value                                           |  |
|--------------------------------------------------------------------------|--|
| Attach High Reference Source(s) to the following channel(s)<br>Channel 0 |  |
| Press "Next" to start the High Reference Calibration(20 mA)              |  |
| Retry Next Einish Help                                                   |  |

**TIP** If several channels have been selected for calibration with One At a Time option enabled, only one channel will appear in the list at the first round of calibration (that is, after low reference and high reference calibration).

**TIP** If calibration is configured to be done In Groups, the High Value dialog box shows all the channels enabled for calibration.

8. From the High Value dialog, click Next to start calibration. The Input Calibration - Results dialog appears. It shows you the results of calibration.

| Input Calibration                | on - Results            |                   | X            |
|----------------------------------|-------------------------|-------------------|--------------|
| Calibration of the<br>completed: | following channe        | el(s) has been    |              |
| Channel 0: 9                     | Success                 |                   |              |
| The colibustion of               | and the state of the st |                   |              |
| The calibration of               | onstants of the ti      | iannei(s) nas bei | en saveu.    |
| <u>R</u> etry                    | Next                    | <u>F</u> inish    | <u>H</u> elp |

- For failed calibration, go to step <u>9</u>.
- For successful calibration, go to step <u>10</u>.
- 9. If the calibration failed, click Retry to recalibrate the same channel. This takes you back to steps <u>6</u>...<u>8</u> until you get successful calibration on the channel.
- If the calibration is successful, click Next to start calibration on the next channel (in this example, channel 1). This takes you back to steps <u>6</u>...<u>8</u>. You will have to go through the same cycle of steps for each of the next channels lined up for calibration.
- **11.** After successful calibration on the channel(s), click Finish to close the Calibration Wizard.

## Calibrate the Output Module (1732E-OF4M12R)

Output calibration is a multi-step process that involves measuring a signal from the module. This section has two parts, as shown in the table.

| Торіс                     | Page |
|---------------------------|------|
| Current Meter Calibration | 58   |
| Voltage Meter Calibration | 61   |

### **Current Meter Calibrations**

RSLogix 5000 software commands the module to output specific levels of current. You must measure the actual level and record the results. This measurement allows the module to account for any inaccuracies.

While you are online, you must access the Module Properties dialog box. See <u>Edit</u> <u>Your 1732E-OF4M12R Configuration on page 30</u>.

Follow these steps to calibrate your module.

- 1. Connect your current meter to the module.
- 2. Go to the Configuration tab on the Module Properties dialog box.

| Module Properties: EN2T (1732E-0F4M12R 1.1)                                                                                                    | - 🗆 🛛     |
|----------------------------------------------------------------------------------------------------|-----------|
| General Connection Module Info Fault/Program Action Configuration* Limits Configuration Internet Protocol Port Co                                                                               | nfigi 🔹 🕨 |
| Channel     Output Range     High<br>Engineering     Low<br>Engineering       0     4.20 mA     10000 ‡     0 ‡       2     4.20 mA     10000 ‡     0 ‡       3     4-20 mA     10000 ‡     0 ‡ |           |
| Status: Offline OK Cancel Apply                                                                                                    | Help      |

**3.** At the Output Range, choose the range from the pull-down menu to calibrate the channels. Click Apply.

|   | Module P                 | ropertie                   | s: EN2T (1732E-0         | DF4M12R 1.1     | 0                 |              |                   |             |      |
|---|--------------------------|----------------------------|--------------------------|-----------------|-------------------|--------------|-------------------|-------------|------|
| ſ | Fault/Progra             | am Action                  | Configuration Limit      | s Configuration | Internet Protocol | Port Configu | ration Network    | Calibration | < >  |
|   | Apply pow<br>calibrating | er to the mo<br>the module | odule for at least 10 mi | nutes before    |                   |              |                   |             |      |
|   | Channel                  | Calibrate                  | Calibration Range        | ]               |                   |              | Start Calibration | 1           |      |
|   | 0                        |                            | 4-20 mA                  |                 |                   |              |                   |             |      |
|   | 1                        |                            | 4-20 mA                  | _               |                   |              |                   |             |      |
|   | 3                        |                            | 4-20 mA                  | _               |                   |              |                   |             |      |
|   |                          |                            | 1201111                  |                 |                   |              |                   |             |      |
|   |                          |                            |                          |                 |                   |              |                   |             |      |
|   |                          |                            |                          |                 |                   |              |                   |             |      |
|   |                          |                            |                          |                 |                   |              |                   |             |      |
|   |                          |                            |                          |                 |                   |              |                   |             |      |
|   |                          |                            |                          |                 |                   |              |                   |             |      |
|   |                          |                            |                          |                 |                   |              |                   |             |      |
|   |                          |                            |                          |                 |                   |              |                   |             |      |
|   |                          |                            |                          |                 |                   |              |                   |             |      |
|   |                          |                            |                          |                 |                   |              |                   |             |      |
|   |                          |                            |                          |                 |                   |              |                   |             |      |
|   |                          |                            |                          |                 |                   |              |                   |             |      |
|   |                          |                            |                          |                 |                   |              |                   |             |      |
|   |                          |                            |                          |                 |                   |              |                   |             |      |
|   |                          |                            |                          |                 |                   |              |                   |             |      |
|   |                          |                            |                          |                 |                   |              |                   |             |      |
| s | tatus: Onlin             | -                          |                          |                 |                   |              | ancel             | Applu       | Help |
| Ŭ | Caracter Offiniti        | 0                          |                          |                 |                   |              |                   | OPPY        | TOP  |
|   |                          |                            |                          |                 |                   |              |                   |             |      |
|   |                          |                            |                          |                 |                   |              |                   |             |      |

4. Click the Calibration Tab on the Module Properties dialog box.

- **5.** Set the channels to be calibrated. In this example, all channels are enabled for calibration.
  - **TIP** For the output module, calibration is done one channel at a time.
- **6.** Click Start Calibration to access the Calibration Wizard. This button is active when:
  - the system is online, and
  - you selected at least one of the channels.

Note that you can press the F1 button on your keyboard or click Help from the wizard and warning message that appear to get detailed information about the procedures for calibration.

7. After clicking Start Calibration, a warning dialog appears notifying you of the risk involved in calibrating an active system and gives you the option to quit.

| nacogo | . 5000                                                                                                    |
|--------|----------------------------------------------------------------------------------------------------|
| 1      | DANGER. Calibration should not be performed on a module currently being used for control.<br>All channels will freeze at their current values and control may be interrupted. |
|        | Continue with Calibration?                                                                                                    |
|        | OK Cancel Help                                                                                                    |

If at least one channel has been selected and there is a mismatch between the device in the RSLogix 5000 I/O Configuration and the actual physical device, another warning dialog comes up. It informs you that this is dangerous with an active system and there is a mismatch. This message box gives you an option to quit. Help is provided to you more information.

| RSLogix | 5000 ×                                                                                                    |
|---------|----------------------------------------------------------------------------------------------------|
| 1       | DANGER. Calibration should not be performed on a module currently being used for control.<br>There also exists a module identity mismatch i.e. the module in the I/O tree and the actual physical module are<br>mismatched.<br>All channels will freeze at their current values and control may be interrupted. |
|         | Continue with Calibration?                                                                                                    |
|         | OK Cancel Help                                                                                                    |

8. From the Danger dialog, for a module not currently used for control, click OK to continue.

The Output Calibration - Low Value dialog appears.

| Output Calibration - Low Value                                                               |
|----------------------------------------------------------------------------------------------|
| The output module is producing 4 mA on Channel 0.<br>Record the Measured Value in milliamps. |
| Measured Value: 4.000 📩 mA                                                                   |
| Retry Next Einish Help                                                                       |

- 9. Record the results of your measurement.
- 10. Click Next. The Output Calibration High Value dialog appears.

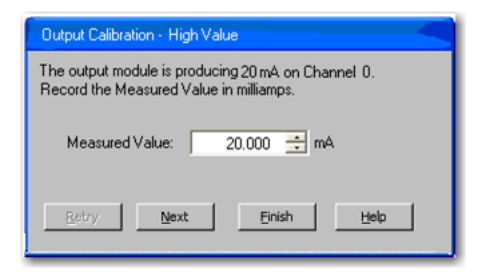

- 11. Record the results of your measurement.
- **12.** Click Next to calibrate the module. The Output Calibration Results page appears.

| Calibration of following channel(s) has been completed:<br>Channel 0 : Fail<br>Press "Retry" to calibrate the channel(s) that did not calibrate<br>successfully. |                                     |                    |                          |       |
|----------------------------------------------------------------------------------------------------|-------------------------------------|--------------------|--------------------------|-------|
| Channel 0 : Fail Press "Rety" to calibrate the channel(s) that did not calibrate successfully.                                                                   | Calibration of follo                | owing channel(s) h | as been completed:       |       |
| Press "Retry" to calibrate the channel(s) that did not calibrate<br>successfully.                                                                                | Channel                             | 0 : Fail           |                          |       |
| Press "Retry" to calibrate the channel(s) that did not calibrate<br>successfully.                                                                                |                                     |                    |                          |       |
| Press "Retry" to calibrate the channel(s) that did not calibrate<br>successfully.                                                                                |                                     |                    |                          |       |
| successfully.                                                                                                    |                                     |                    |                          |       |
|                                                                                                    | Press "Retry" to a                  | calibrate the cham | nalla) that did not cal  | brata |
|                                                                                                    | Press "Retry" to a<br>successfully. | calibrate the chan | nel(s) that did not cali | brate |

- For failed calibration, go to step <u>13</u>.
- For successful calibration, go to step <u>14</u>.
- **13.** If the calibration failed, click Retry to recalibrate the same channel. This takes you back to steps <u>8...12</u> until you get successful calibration on the channel.
- 14. If the calibration is successful, click Next to start calibration on the next channel (in this example, channel 1). This takes you back to steps <u>8</u>...<u>12</u>. You will have to go through the same steps for each of the next channels lined up for calibration.
- **15.** After successful calibration on the channel(s), click Finish to close the Calibration Wizard.

#### Voltage Meter Calibrations

RSLogix 5000 software commands the module to output specific levels of voltage. You must measure the actual level and record the results. This measurement allows the module to account for any inaccuracies.

While you are online, you must access the Module Properties dialog box. See <u>Edit</u>. <u>Your 1732E-OF4M12R Configuration on page 30</u>.

Follow these steps to calibrate your module.

- 1. Connect your voltage meter to the module.
- 2. Go to the Configuration tab on the Module Properties dialog box.

|   | Module F      | ropertie   | s: EN    | 2T (17:         | 32E-(     | OF4M12R 1.1        | )              |                |            |                |              |     |
|---|---------------|------------|----------|-----------------|-----------|--------------------|----------------|----------------|------------|----------------|--------------|-----|
| ſ | General (     | Connection | Mod      | ule Info        | Fault/    | Program Action     | Configuration* | Limits Configu | ration Int | ernet Protocol | Port Configu | < > |
|   | Channel       | Output Ra  | ange     | High<br>Enginee | n<br>ring | Low<br>Engineering |                |                |            |                |              |     |
|   | 0             | 4-20 mA    | ~        | 1000            | 0 ŧ       | 0 🜩                |                |                |            |                |              |     |
|   | 1             | 4-20 mA    | <u>×</u> | 1000            |           | 0 🔤                |                |                |            |                |              |     |
|   | 3             | 4-20 mA    | ~        | 1000            | 0 1       | 0 🗧                |                |                |            |                |              |     |
|   |               |            |          |                 |           |                    |                |                |            |                |              |     |
|   |               |            |          |                 |           |                    |                |                |            |                |              |     |
|   |               |            |          |                 |           |                    |                |                |            |                |              |     |
|   |               |            |          |                 |           |                    |                |                |            |                |              |     |
|   |               |            |          |                 |           |                    |                |                |            |                |              |     |
|   |               |            |          |                 |           |                    |                |                |            |                |              |     |
|   |               |            |          |                 |           |                    |                |                |            |                |              |     |
|   |               |            |          |                 |           |                    |                |                |            |                |              |     |
|   |               |            |          |                 |           |                    |                |                |            |                |              |     |
|   |               |            |          |                 |           |                    |                |                |            |                |              |     |
|   |               |            |          |                 |           |                    |                |                |            |                |              |     |
|   |               |            |          |                 |           |                    |                |                |            |                |              |     |
|   |               |            |          |                 |           |                    |                |                |            |                |              |     |
|   |               |            |          |                 |           |                    |                |                |            |                |              |     |
| s | tatus: Offlir | ie         |          |                 |           |                    |                |                | Cancel     | Apply          | Hel          | p   |

- **3.** At the Output Range, choose the range from the pull-down menu to calibrate the channels. Click Apply.
- 4. Click the Calibration Tab on the Module Properties dialog box.

|   | Module P                 | ropertie                  | s: EN2T (173)              | 2E-OF4M12R 1.1       | )                 |                    |                  |             |      |
|---|--------------------------|---------------------------|----------------------------|----------------------|-------------------|--------------------|------------------|-------------|------|
| ſ | Fault/Progra             | am Action                 | Configuration*             | Limits Configuration | Internet Protocol | Port Configuration | on Network       | Calibration | < >  |
|   | Apply pow<br>calibrating | er to the m<br>the module | odule for at least 1<br>e. | 0 minutes before     |                   |                    |                  |             |      |
|   | Channel                  | Calibrate                 | Calibration Ran            | ge                   |                   | s                  | tart Calibration |             |      |
|   | 0                        |                           | 0 to 10 V                  |                      |                   |                    |                  |             |      |
|   | 2                        |                           | 0 to 10 V                  |                      |                   |                    |                  |             |      |
|   | 3                        |                           | 0 to 10 V                  |                      |                   |                    |                  |             |      |
|   |                          |                           |                            |                      |                   |                    |                  |             |      |
|   |                          |                           |                            |                      |                   |                    |                  |             |      |
|   |                          |                           |                            |                      |                   |                    |                  |             |      |
|   |                          |                           |                            |                      |                   |                    |                  |             |      |
|   |                          |                           |                            |                      |                   |                    |                  |             |      |
|   |                          |                           |                            |                      |                   |                    |                  |             |      |
|   |                          |                           |                            |                      |                   |                    |                  |             |      |
|   |                          |                           |                            |                      |                   |                    |                  |             |      |
|   |                          |                           |                            |                      |                   |                    |                  |             |      |
|   |                          |                           |                            |                      |                   |                    |                  |             |      |
|   |                          |                           |                            |                      |                   |                    |                  |             |      |
|   |                          |                           |                            |                      |                   |                    |                  |             |      |
|   |                          |                           |                            |                      |                   |                    |                  |             |      |
|   |                          |                           |                            |                      |                   |                    |                  |             |      |
|   |                          |                           |                            |                      |                   |                    |                  |             |      |
|   | tahun oaka               | _                         |                            |                      |                   |                    |                  |             | Hala |
| 3 | tatus. Unlini            | e                         |                            |                      |                   |                    |                  |             | Help |
|   |                          |                           |                            |                      |                   |                    |                  |             |      |
|   |                          |                           |                            |                      |                   |                    |                  |             |      |

- **5.** Set the channels to be calibrated. In this example, all channels are enabled for calibration.
  - **TIP** For the output module, calibration is done one channel at a time.
- **6.** Click Start Calibration to access the Calibration Wizard. This button is active when:
  - the system is online, and
  - you selected at least one of the channels.

Note that you can press the F1 button on your keyboard or click Help from the wizard and warning message that appear to get detailed information about the procedures for calibration.

7. After clicking Start Calibration, a warning dialog appears notifying you of the risk involved in calibrating an active system and gives you the option to quit.

| 1 | DANGER. Calibration should not be performed on a module currently being used for control<br>All channels will freeze at their current values and control may be interrupted. |
|---|----------------------------------------------------------------------------------------------------|
|   | Continue with Calibration?                                                                                                    |
|   | OK Cancel Help                                                                                                    |

If at least one channel has been selected and there is a mismatch between the device in the RSLogix 5000 I/O Configuration and the actual physical device, another warning dialog comes up. It informs you that this is dangerous with an active system and there is a mismatch. This message box gives you an option to quit. Help is provided to you more information.

| RSLogix | 5000                                                                                                    |
|---------|----------------------------------------------------------------------------------------------------|
| ⚠       | DANGER. Calibration should not be performed on a module currently being used for control.<br>There also exists a module identity mismatch i.e. the module in the I/D tree and the actual physical module are<br>mismatched.<br>All channels will freeze at their current values and control may be interrupted. |
|         | Continue with Calibration?                                                                                                    |
|         | OK Cancel Help                                                                                                    |

8. From the Danger dialog, for a module not currently used for control, click OK to continue.

The Output Calibration - Low Value dialog appears.

| Output Calibration - Low Value                                                          |
|-----------------------------------------------------------------------------------------|
| The output module is producing 0 V on Channel 0.<br>Record the measured value in volts. |
| Measured Value: 0 📩 v                                                                   |
| Retry Next Einish Help                                                                  |

- 9. Record the results of your measurement.
- 10. Click Next. The Output Calibration High Value dialog appears.

| Output Calibration - High Value                                                          |
|------------------------------------------------------------------------------------------|
| The output module is producing 10 V on Channel 0.<br>Record the measured value in volts. |
| Measured Value: 10 📩 V                                                                   |
| Retry Next Einish Help                                                                   |

11. Record the results of your measurement.

**12.** Click Next to calibrate the module. The Output Calibration Results page appears.

| Calibration of follo                          | owing channel(s) ha  | as been completed:     |       |
|-----------------------------------------------|----------------------|------------------------|-------|
| Channel                                       | 0 : Fail             |                        |       |
|                                               |                      |                        |       |
|                                               |                      |                        |       |
| Drass <sup>11</sup> D atru <sup>11</sup> to . | oslibusto the observ | elle) that did not oak | husta |
| Press "Retry" to<br>successfully.             | calibrate the chann  | el(s) that did not cal | brate |

- For failed calibration, go to step <u>13</u>.
- For successful calibration, go to step <u>14</u>.
- **13.** If the calibration failed, click Retry to recalibrate the same channel. This takes you back to steps <u>8...12</u> until you get successful calibration on the channel.
- 14. If the calibration is successful, click Next to start calibration on the next channel (in this example, channel 1). This takes you back to steps <u>8</u>...<u>12</u>. You will have to go through the same steps for each of the next channels lined up for calibration.
- **15.** After successful calibration on the channel(s), click Finish to close the Calibration Wizard.

## **Chapter Summary**

This chapter provided a step-by-step guide on how to calibrate your ArmorBlock analog input and output modules.
# **Troubleshoot the Modules**

This chapter describes the different status indicators available in the analog input and output modules, 1732E-IF4M12R and 1732E-OF4M12R, and how to interpret these indicators to help troubleshoot the modules. It also includes a section on how to check your module for faults through the RSLogix 5000 software.

# **Interpret Status Indicators**

The 1732E-IF4M12R and 1732E-OF4M12R modules have the following status indicators:

- Network, Module, and Link status indicators for EtherNet/IP
- Auxiliary power status indicator
- Individual I/O status indicators for inputs

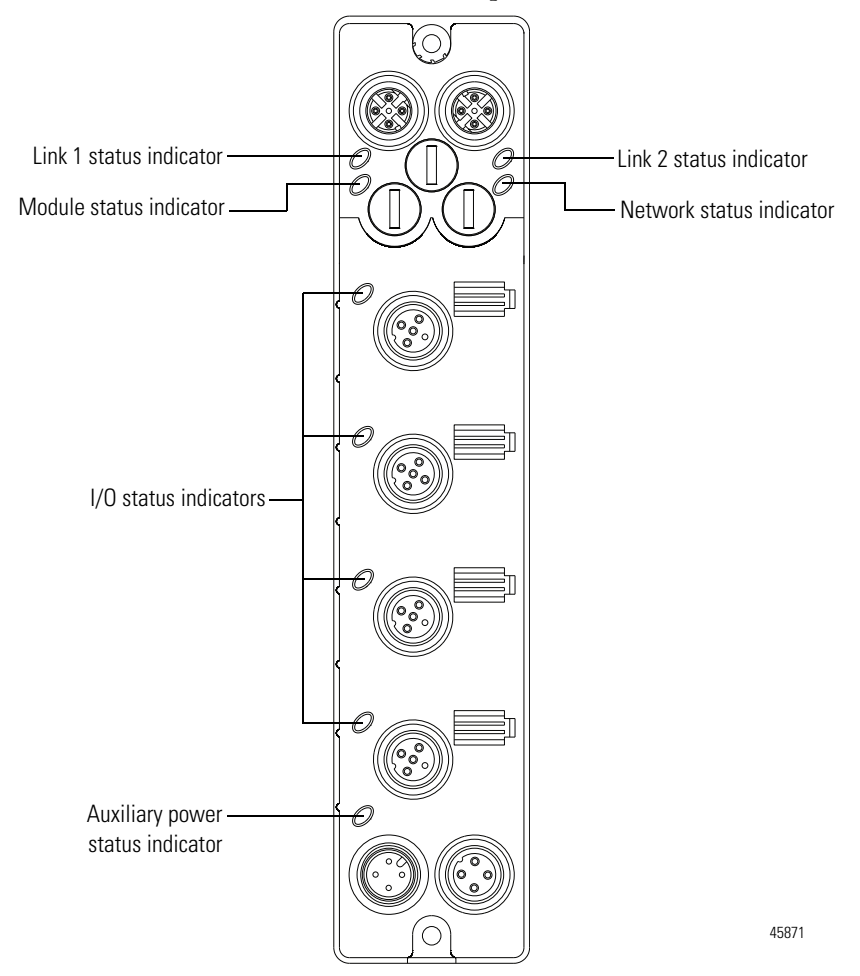

| Indicator                                 | Status                 | Description                                                                                                    |  |
|-------------------------------------------|------------------------|----------------------------------------------------------------------------------------------------|--|
| Module status                             | Off                    | No power applied to the device.                                                                                                    |  |
|                                           | Flashing red/<br>green | The module is performing POST (Power-On Self Test), which completes within 30 s.                                                                                                    |  |
|                                           | Green                  | Device operating normally.                                                                                                    |  |
|                                           | Flashing red           | Module has experienced a recoverable fault.                                                                                                    |  |
|                                           | Red                    | Unrecoverable fault – may require device replacement.                                                                                                    |  |
| Network status                            | Off                    | The device is not initialized or the module does not have an IP address.                                                                                                    |  |
|                                           | Flashing green         | The device has no CIP connections. The device has an IP address, but no CIP connections are established.                                                                                    |  |
|                                           | Green                  | Device is online, has an IP address. CIP connections are established.                                                                                                    |  |
|                                           | Flashing red           | One or more connections have timed out.                                                                                                    |  |
|                                           | Red                    | The module has detected that its IP address is already in use.                                                                                                    |  |
|                                           | Flashing red/<br>green | The module is performing a power-on self test (POST).                                                                                                    |  |
| Network link<br>status<br>(Link 1/Link 2) | Off                    | No link established.                                                                                                    |  |
|                                           | Green                  | Link established on indicated port at 100 Mbps.                                                                                                    |  |
|                                           | Flashing green         | Link activity present on indicated port at 100 Mbps.                                                                                                    |  |
|                                           | Yellow                 | Link established on indicated port at 10 Mbps.                                                                                                    |  |
|                                           | Flashing yellow        | Link activity present on indicated port at 10 Mbps.                                                                                                    |  |
| Auxiliary                                 | Off                    | Auxiliary power off or not connected.                                                                                                    |  |
| Power status                              | Green                  | Auxiliary power applied to device.                                                                                                    |  |
| I/O status                                | Off                    | The input or output channel is inactive, can be calibrated.                                                                                                    |  |
|                                           | Flashing Green         | Channel is calibrating.                                                                                                    |  |
|                                           | Green                  | <b>1732E-IF4M12R</b> – Normal operation, inputs being scanned.<br><b>1732E-OF4M12R</b> – The output is active and under control.                                                            |  |
|                                           | Flashing Red           | <ul> <li>1732E-IF4M12R – Fault. Channel is at end of range.</li> <li>1732E-OF4M12R – Output fault. The output is open (current mode only), or a low/high clamp alarm is present.</li> </ul> |  |
|                                           | Red                    | 1732E-OF4M12R – Auxiliary power disconnected or off.                                                                                                    |  |

### Indicator Status for Modules

# **Check for Faults**

In addition to the status indicators on the module, RSLogix 5000 software alerts you to fault and other conditions in one of three ways:

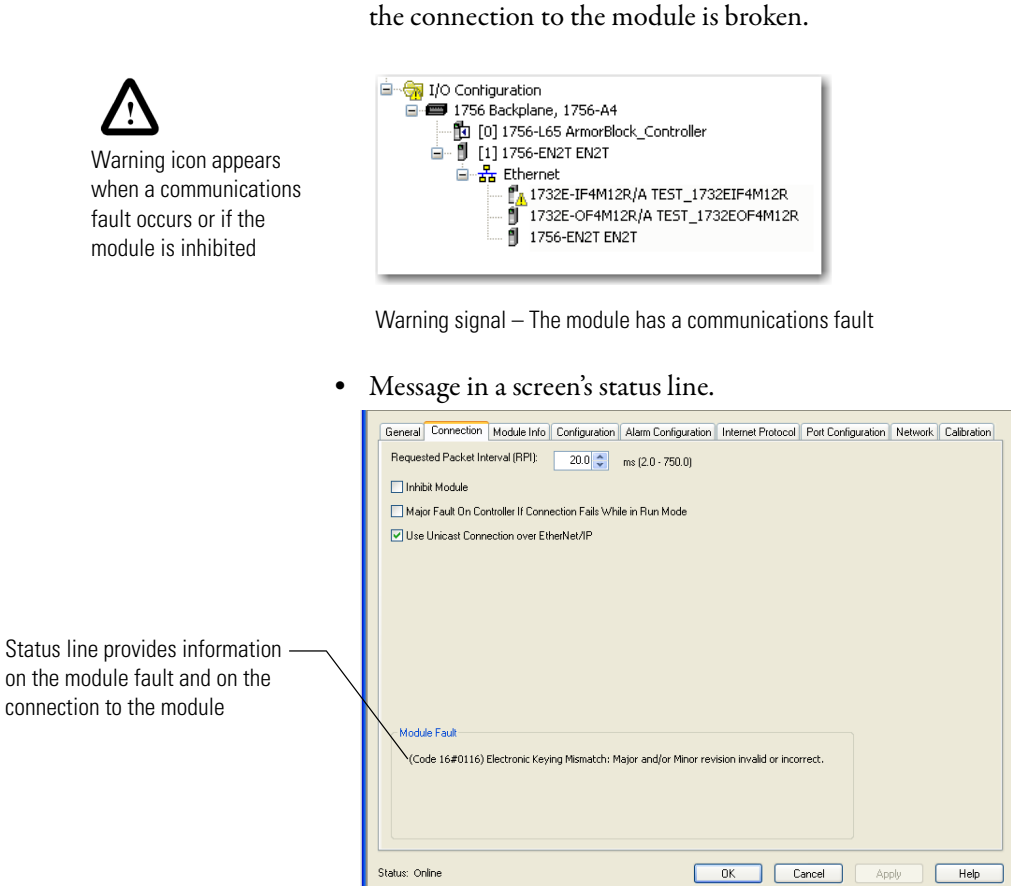

Notification in the Tag Monitor – General module faults are also reported ٠ in the Tag Monitor. Communication faults are reported in the input tags.

Warning signal on the main screen next to the module - This occurs when

RSLogix 5000 software generates 1 s in . response to a module communication fault. In this example, a communication fault occurred between the controller and the module, so the controller automatically writes 1 s for all bits in the word.

| Sco | pe: 👔 ArmorBlock_Con 🔽           | Show:    | All Tags |                                 | 🔽 🛛 Entes  |
|-----|----------------------------------|----------|----------|---------------------------------|------------|
| N   | lame                             |          | 18 (     | Value +                         | Force Mask |
|     | - TEST_1732EIT4IM12R:I           |          | {}       | {}                              |            |
|     | TEST_1732EIT4IM12R:I.            | ChOCalib | ration   | 0                               |            |
|     | +-TEST_1732EIT4IM12R:I.          | Ch0D ata |          | 2#0000_0000_0000_0000           |            |
| ×   | TEST_1732EIT4IM12B:I.            | ChOFault |          | 2#0000_0000_0000_0000_0000_0000 |            |
|     | TEST_1732EIT4IM12B:I.            | ChOHAla  | rm       | 0                               |            |
|     | TEST_1732EIT4IM12B:I.            | ChOHHA   | larm     | 0                               |            |
|     | TEST_1732EIT4IM12B:I.            | ChOLalar | m        | 0                               |            |
|     | -TEST_1732EIT4IM12B:I.           | ChOLLA   | arm      | 0                               |            |
|     | -TEST_1732EIT4IM12B:I.           | Ch00 ver | range    | 0                               |            |
|     | -TEST_1732EIT4IM12B:I.           | ChOUnde  | errange  | 0                               |            |
|     | -TEST_1732EIT4IM12R:I.           | Ch1Calib | ration   | 0                               |            |
|     | + TEST_1732EIT4IM12R:I.          | Ch1Data  |          | 0                               |            |
|     | -TEST_1732EIT4IM12R:I.           | Ch1Fault |          | 0                               |            |
|     | -TEST_1732EIT4IM12R:I.Ch1HAlarm  |          | rm       | 0                               |            |
|     | -TEST_1732EIT4IM12R:I.Ch1HHAlarm |          | larm     | 0                               |            |
|     | -TEST_1732EIT4IM12R:I.           | Ch1LAla  | m        | 0                               |            |
|     | -TEST_1732EIT4IM12R:I.           | Ch1LLA   | arm      | 0                               |            |
|     | TEST_1732EIT4IM12R:I.            | Ch10ver  | range    | 0                               |            |

Warning icon appears when a communications

# Notes:

# **Specifications**

# **General Specifications**

The analog input and output modules, 1732E-IF4M12R and 1732E-OF4M12R, have the following general specifications.

### **General Specifications**

| Attributes                     | Value                                                                                                    |
|--------------------------------|----------------------------------------------------------------------------------------------------|
| Voltage, power, max            | 30V DC                                                                                                    |
| Voltage, power, min            | 12V DC                                                                                                    |
| Module power                   | 1230V DC @ @ 150mA – 1732E-IF4M12R<br>1230V DC @ @ 250mA – 1732E-0F4M12R                                                                       |
| Power consumption              | 3 W @ 24V DC, typical<br>3.5 W, max (module unloaded)                                                                                          |
| Isolation voltage              | 50V (continuous), Basic Insulation Type<br>Type tested @ 707V DC for 60 s                                                                      |
| Communication rate             | EtherNet/IP<br>10/100 Mbps<br>Full or half-duplex<br>100 meter per segment                                                                     |
| Status indicators              | Module status – red/green<br>Network status – red/green<br>Link status – green/yellow<br>Auxiliary power status – green<br>I/O LED – red/green |
| Dimensions, approx., HxWxD     | 179 x 37 x 27 mm (7.05 x 1.46 x 1.06 in.)                                                                                                    |
| Weight, approx.                | 0.34 kg (0.75 lb)                                                                                                    |
| Wiring category <sup>(1)</sup> | 1 – on signal ports<br>1 – on power ports<br>1 – on communication ports                                                                        |

 Use this Conductor Category information for planning conductor routing. Refer to publication <u>1770-4.1</u>, Industrial Automation Wiring and Grounding Guidelines.

# **Input Specifications**

The 1732E-IF4M12R module has the following input specifications.

### Input Specifications – 1732E-IF4M12R

| Attributes       | Value                                     |
|------------------|-------------------------------------------|
| Number of inputs | 4                                         |
| Resolution, min  | 16 bits                                   |
| Data format      | 16-bit sign magnitude                     |
| Conversion rate  | 1.005 kHz per channel                     |
| Input type       | Configurable as voltage or current inputs |
| Notch Filter     | 1 kHz per channel                         |

| Attributes                                         | Value                                                                   |
|----------------------------------------------------|-------------------------------------------------------------------------|
| Input range<br>Current input<br>Voltage input      | 32 mA, 275 mW<br>±30V, 20 mA, 25 mW                                     |
| Input impedance                                    | 125 k $\Omega$ per channel                                              |
| Accuracy                                           | 0.1% Full Scale @ 25 °C (77 °F)                                         |
| Accuracy drift with temperature, max               | 40 ppm % Full Scale /°C @ 25 °C (77 °F)                                 |
| Calibration                                        | Factory calibrated. Calibration is also supported through RSLogix 5000. |
| Overload support<br>Current input<br>Voltage input | 32 mA<br>30V continuous                                                 |

### Input Specifications – 1732E-IF4M12R

# **Output Specifications**

The 1732E-OF4M12R module has the following input specifications.

### Output Specifications – 1732E-OF4M12R

| Attributes                                                        | Value                                                                   |
|-------------------------------------------------------------------|-------------------------------------------------------------------------|
| Number of outputs                                                 | 4                                                                       |
| Resolution, min                                                   | 16 bits                                                                 |
| Data format                                                       | 16-bit sign magnitude                                                   |
| Conversion rate                                                   | ≤2 ms                                                                   |
| Output type                                                       | Configurable as voltage or current per channel                          |
| Output range<br>Current output<br>Voltage output                  | 020 mA, 420 mA<br>+/-10V, 10 mW                                         |
| Short circuit protection, max<br>Current output<br>Voltage output | 20 mA (020 mA mode)<br>20 mA per channel                                |
| Accuracy                                                          | 0.1% Full Scale @ 25 °C (77 °F)                                         |
| Accuracy drift with temperature, max                              | 40 ppm % Full Scale /°C @ 25 °C (77 °F)                                 |
| Calibration                                                       | Factory calibrated. Calibration is also supported through RSLogix 5000. |

# Environmental Specifications

The analog input and output modules, 1732E-IF4M12R and 1732E-OF4M12R, have the following environmental specifications.

### **Environmental Specifications**

| Attribute                 | Value                                                                                                    |
|---------------------------|----------------------------------------------------------------------------------------------------|
| Temperature, operating    | IEC 60068-2-1 (Test Ad, Operating Cold),<br>IEC 60068-2-2 (Test Bd, Operating Dry Heat),<br>IEC 60068-2-14 (Test Nb, Operating Thermal Shock):<br>-2060 °C (-4140 °F)                                                           |
| Temperature, nonoperating | IEC 60068-2-1 (Test Ab, Unpackaged Nonoperating Cold),<br>IEC 60068-2-2 (Test Bb, Unpackaged Nonoperating Dry Heat),<br>IEC 60068-2-14 (Test Na, Unpackaged Nonoperating Thermal<br>Shock):<br>-4085 °C (-40185 °F)             |
| Temperature, ambient, max | 60 °C (140 °F)                                                                                                    |
| Relative humidity         | IEC 60068-2-30 (Test Db, Unpackaged Damp Heat): 595% noncondensing                                                                                                    |
| Vibration                 | IEC60068-2-6 (Test Fc, Operating):<br>5 g @ 10500 Hz                                                                                                    |
| Shock, operating          | IEC60068-2-27 (Test Ea, Unpackaged Shock):<br>30 g                                                                                                    |
| Shock, nonoperating       | IEC60068-2-27 (Test Ea, Unpackaged Shock):<br>50 g                                                                                                    |
| Emissions                 | CISPR 11:<br>Group 1, Class A                                                                                                    |
| ESD immunity              | IEC 61000-4-2:<br>6 kV contact discharges<br>8 kV air discharges                                                                                                    |
| Radiated RF immunity      | IEC 61000-4-3:<br>10V/m with 1 kHz sine-wave 80% AM from 802000 MHz<br>10V/m with 200 Hz 50% Pulse 100% AM at 900 MHz<br>10V/m with 200 Hz 50% Pulse 100% AM at 1890 MHz<br>10V/m with 1 kHz sine-wave 80% AM from 20002700 MHz |
| EFT/B immunity            | IEC 61000-4-4:<br>±3 kV @ 5 kHz on power ports<br>±3 kV @ 5 kHz on signal ports<br>±3 kV @ 5 kHz on communication ports                                                                                                    |
| Surge transient immunity  | IEC 61000-4-5:<br>$\pm 2$ kV line-line (DM) and $\pm 2$ kV line-earth (CM) on power ports<br>$\pm 500V$ line-line (DM) and $\pm 1$ kV line-earth (CM) on signal<br>ports<br>$\pm 2$ kV line-earth (CM) on communication ports   |
| Conducted RF immunity     | IEC 61000-4-6:<br>10V rms with 1 kHz sine-wave 80% AM from 150 kHz80<br>MHz                                                                                                    |
| Enclosure type rating     | Meets IP65/66/67/69K (when marked)                                                                                                    |

# Certifications

The analog input and output modules, 1732E-IF4M12R and 1732E-OF4M12R, have the following certifications.

### Certifications

| Certification (when product is marked) <sup>(1)</sup> | Value                                                                                                    |
|-------------------------------------------------------|----------------------------------------------------------------------------------------------------|
| c-UR-us                                               | UL Recognized Component Industrial Control Equipment, certified for US and Canada. See UL File E322657.                                                                                                    |
| CE                                                    | European Union 2004/108/EC EMC Directive, compliant with:<br>EN 61326-1; Meas./Control/Lab., Industrial Requirements<br>EN 61000-6-2; Industrial Immunity<br>EN 61000-6-4; Industrial Emissions<br>EN 61131-2; Programmable Controllers (Clause 8, Zone A & B) |
| C-Tick                                                | Australian Radiocommunications Act, compliant with:<br>AS/NZS CISPR 11; Industrial Emissions                                                                                                    |
| KC                                                    | Korean Registration of Broadcasting and Communications<br>Equipment, compliant with:<br>Article 58-2 of Radio Waves Act, Clause 3                                                                                                    |
| EtherNet/IP                                           | ODVA conformance tested to EtherNet/IP specifications.                                                                                                    |

(1) See the Product Certification link at <u>http://www.ab.com</u> for Declarations of Conformity, Certificates, and other certification details.

# 1732E ArmorBlock Embedded Web Server

# Introduction

Rockwell Automation offers enhanced 1732E ArmorBlock for your EtherNet/IP control systems so you can monitor data remotely via web pages.

This chapter shows how you can use the module's web server.

| Торіс                                  | Page |
|----------------------------------------|------|
| Typical Applications                   | 73   |
| Browser Requirements                   | 73   |
| Access the Home Page of the Web Server | 74   |
| Log On to the Web Server               | 74   |
| Navigate the 1732E ArmorBlock I/O      | 75   |

# Typical ApplicationsThe module provides access to internal and network diagnostics. This access<br/>opens up different, remote access applications to control systems. Use the<br/>ArmorBlock I/O web browser to remotely access module data. Use a web browser<br/>to monitor live module data and access diagnostic information.Browser RequirementsYou can access the 1732E ArmorBlock I/O web pages only with Internet<br/>Explorer 6.0 or higher. To access data view pages, the browser requires Javascript<br/>support.The supported display size is 640 x 480 or greater. Smaller display sizes work but<br/>might require extensive scrolling to view the information.

# Access the Home Page of the Web Server

From your web browser, enter the IP address of the 1732E ArmorBlock module. The module displays its home page.

|                                                           | 🖉 New Tab - Microsoft Inte | rnet Explorer Module h | iome page                   |
|-----------------------------------------------------------|----------------------------|------------------------|-----------------------------|
| Specify the IP address of the                             | 🕞 🗢 🙋 http://192.16        | 8.1.252                |                             |
|                                                           | File Edit View Favorites   | Tools Help             |                             |
| Allen-Bradley                                             | 1732E-IF4M12               | R —                    |                             |
| Expand Minimize                                           | Diagnostic Overview        | Network Settings Ether | net Statistics 🔪 I/O Connec |
| Diagnostics                                               | Ring Status                |                        | Modu                        |
| Diagnostic Overview                                       | Network Topology           | Linear                 | Switch                      |
| Network Settings                                          | Network Status             | Norma                  | I                           |
| Ethernet Statistics     I/O Connections     Configuration | Ring Supervisor            | 0.0.0.                 | )<br>00:00:00:00            |
|                                                           | System Resource U          | tilization             |                             |
|                                                           | CPU Utilization            | 6%                     |                             |
|                                                           | Module Uptime              | 00h:0                  | 1m:00s                      |

# Log On to the Web Server

Many of the features of the 1732E ArmorBlock I/O require you to log on with appropriate access. If you select a feature, such as Configuration, the 1732E ArmorBlock I/O prompts you to enter your user name and password. The user name is Administrator. The default password is blank. Both are case sensitive.

at to 102 169 1 252

|                                                       | connect to 15                                           | 2.100.1.232                                                                           | E 📫                          |  |
|-------------------------------------------------------|---------------------------------------------------------|---------------------------------------------------------------------------------------|------------------------------|--|
| Nefault Access                                        |                                                         |                                                                                       |                              |  |
| User Name: administrator<br>Password: <blank></blank> | The server 192.<br>username and p                       | The server 192.168.1.252 at 1732E-IT4IM12R requires a<br>username and password.       |                              |  |
|                                                       | Warning: This se<br>password be set<br>without a secure | erver is requesting that your us<br>nt in an insecure manner (basic<br>e connection). | ername and<br>authentication |  |
|                                                       | User name:                                              | <b>£</b>                                                                              | *                            |  |
|                                                       | Password:                                               |                                                                                       |                              |  |
|                                                       |                                                         | Remember my passwo                                                                    | ord                          |  |
|                                                       |                                                         | ОК                                                                                    | Cancel                       |  |

# Navigate the 1732E ArmorBlock I/O

You navigate the web server pages by using the navigation panel on the left of the screen. There are also tabs across the top you can use to navigate the sections within folders

| Tabs across the top match<br>the documents within a | Allen-Bradley 1732  | 2E-IF4M12R                           |                              |            |
|-----------------------------------------------------|---------------------|--------------------------------------|------------------------------|------------|
| folder, as shown in the left navigation panel.      | Expand Minimize     | Diagnostic Overview Network Settings | Ethernet Statistics I/O      | Connection |
| ,                                                   | Diagnostics         | Ring Status                          |                              | Module S   |
|                                                     | Diagnostic Overview | Network Topology                     | Linear                       | Switches   |
| Click folders to open ———                           | Network Settings    | Network Status                       | Normal                       |            |
| and close additional levels of information.         | Life Connections    | Ring Supervisor                      | 0.0.0.0<br>00:00:00:00:00:00 |            |
|                                                     | 7                   | System Resource Utilization          |                              |            |
|                                                     |                     | CPU Utilization                      | 6%                           |            |
|                                                     | /                   | Module Uptime                        | 00h:01m:00s                  |            |
| Click a document to display ——/                     |                     | CIP Connection Statics               |                              |            |
| specific information.                               |                     | Current CIP Msg Connections          | 0                            |            |
|                                                     |                     | CIP Msg Connection Limit             | 10                           |            |
|                                                     |                     | Max Msg Connections Observed         | 0                            |            |
|                                                     |                     | Current CIP I/O Connections          | 0                            |            |
|                                                     |                     | CIP I/O Connection Limit             | 15                           |            |
|                                                     |                     | Max I/O Connections Observed         | 0                            |            |

# Access Diagnostic Information

You can view specific diagnostic information by clicking Diagnostic Overview on the navigational panel on the left.

|                        | Allen-Bradley 17    | 32 | 2E-IF4M12R               |              |                              |                     |
|------------------------|---------------------|----|--------------------------|--------------|------------------------------|---------------------|
|                        | Expand Minimize     | <  | Diagnostic Overview      | Network Sett | ings Ethernet Statistics     | I/O Connections     |
| Click the Diagnostics  | Diagnostics         |    | Network Interface        |              |                              | Ethernet Port 1     |
| tolder to expand the   | Diagnostic Overview |    | Ethernet Address (MAC)   | )            | 00:00:bc:e5:d0:b2            | Interface State     |
| navigation, then click | Network Settings    |    | IP Address               |              | 192.168.1.13                 | Link Status         |
| the Diagnostic         | Ethernet Statistics |    | Subnet Mask              |              | 255.255.255.0                | Media Speed         |
| Overview page.         | I/O Connections     |    | Default Gateway          |              | 192.168.1.1                  | Duplex              |
|                        | Configuration       |    | Primary Name Server      |              |                              | Autonegotiate Statu |
|                        |                     |    | Secondary Name Server    | r.           |                              | natonegotiate otat  |
| View diagnostic        |                     |    | Default Domain Name      |              |                              |                     |
|                        |                     |    | Host Name                |              |                              | Ethernet Port 2     |
|                        |                     |    | Name Resolution          | DNS Enabled  | Interface State              |                     |
| Utilization, and CIP   |                     |    |                          |              |                              | Liek Status         |
| Connection Statistics. |                     |    | Ethernet Interface Con   | figuration   |                              | Madia Casad         |
|                        |                     |    | Obtain Network Configu   | ration       | Switcher                     | Media Speed         |
|                        |                     |    | Obtain Network Conligu   | iration      | Switches                     | Duplex              |
|                        |                     |    |                          |              |                              | Autonegotiate Statu |
|                        |                     |    |                          |              |                              |                     |
|                        |                     | Ţ  | Copyright © 2011 Rockwel | ll Automatio | n, Inc. All Rights Reserved. |                     |

# Access Configuration Information

You can also view configuration information through the Web Server pages. Click Configuration folder.

| Click the Configuration ———                                 | Allen-Bradley       | 17326  | E-IF4M12R                                                                                                    |                                                             |
|-------------------------------------------------------------|---------------------|--------|----------------------------------------------------------------------------------------------------|-------------------------------------------------------------|
| folder to expand the navigation.                            | Expand Mini         | mize 🔥 | Device Identity Network Configuration                                                                                                    | Device Services                                             |
|                                                             | Diagnostics         |        | Device Information                                                                                                    |                                                             |
|                                                             | Configuration       | _      | Device Name                                                                                                    | 1732E-IF4M12R                                               |
|                                                             | Network Configurati | on     | Device Description                                                                                                    |                                                             |
| You can view and edit<br>Device Identity,                   | Device Services     |        | Device Location                                                                                                    |                                                             |
| Network Configuration<br>and Device Services<br>information |                     |        | Apply Changes                                                                                                    |                                                             |
|                                                             |                     |        | Note: Values on this page are in non-volatile<br>Changes to these parameters do not take ef<br>Copyright © 2011 Rockwell Automation, Inc. | memory.<br>fect until this device h<br>All Rights Reserved. |

# **Module Tag Definitions**

The 1732E-IF4M12R and 1732E-OF4M12R modules have the following sets of tags:

- Configuration
- Input
- Output (for 1732E-OF4M12R only)

# Module Tags for 1732E-IF4M12R

### Input Tags (1732E-IF4M12R)

| Tag Name                                                                     | Data Type | Definition                                                                                                    |
|------------------------------------------------------------------------------|-----------|----------------------------------------------------------------------------------------------------|
| I.Fault                                                                      | DINT      | Collection of all module level fault bits.                                                                                                    |
| I.Ch0Data<br>I.Ch1Data<br>I.Ch2Data<br>I.Ch3Data                             | INT       | The channel input signal represented in counts where -32,768 counts is the minimum detectable input signal and 32,767 counts is the maximum detectable.                                                                                                    |
| I.Ch0Fault<br>I.Ch1Fault<br>I.Ch2Fault<br>I.Ch3Fault                         | BOOL      | Individual channel fault status bit. Indicates a 'hard' fault has occurred on the channel that means: calibration is ongoing; or if an input, an overrange or underrange condition is present These bits also are set by the controller if communication is lost with the I/O module. |
| I.Ch0Calibration<br>I.Ch1Calibration<br>I.Ch2Calibration<br>I.Ch3Calibration | BOOL      | Indicates if calibration is currently in progress on a channel.                                                                                                    |
| I.Ch0Lalarm<br>I.Ch1Lalarm<br>I.Ch2Lalarm<br>I.Ch3Lalarm                     | BOOL      | Low alarm bits that set when the input signal moves beneath the configured low alarm trigger point,<br>C.Ch<03>LAlarmLimit. Remains set until the input signal moves above the trigger point, unless latched via<br>C.Ch<03>LimitAlarmLatch.                                          |
| I.Ch0HAlarm<br>I.Ch1HAlarm<br>I.Ch2HAlarm<br>I.Ch3HAlarm                     | BOOL      | High alarm bit that sets when the input signal moves above the configured high alarm trigger point,<br>Ch<03>HAlarmLimit. emains set until the input signal moves below the trigger point, unless latched via<br>Ch<03>LimitAlarmLatch of the high alarm trigger point.               |
| I.Ch0LLAlarm<br>I.Ch1LLAlarm<br>I.Ch2LLAlarm<br>I.Ch3LLAlarm                 | BOOL      | Low low alarm bit that sets when the input signal moves beneath the configured low low alarm trigger point, Ch<03>LLAlarmLimit. Remains set until the input signal moves above the trigger point, unless latched via Ch<03>LimitAlarmLatch.                                           |
| I.Ch0HHAlarm<br>I.Ch0HHAlarm<br>I.Ch0HHAlarm<br>I.Ch0HHAlarm                 | BOOL      | High high alarm bit that sets when the input signal moves above the configured high high alarm trigger point, Ch<03>LimitAlarmLatch.                                                                                                    |
| I.Ch0Underrange<br>I.Ch1Underrange<br>I.Ch1Underrange<br>I.Ch1Underrange     | BOOL      | Alarm bits indicating the channel's input is less than the minimum detectable input signal.                                                                                                    |

# Input Tags (1732E-IF4M12R)

| Tag Name                                                             | Data Type | Definition                                                                                     |
|----------------------------------------------------------------------|-----------|------------------------------------------------------------------------------------------------|
| I.Ch00verrange<br>I.Ch10verrange<br>I.Ch20verrange<br>I.Ch30verrange | BOOL      | Alarms bit indicating the channel's input is greater than the maximum detectable input signal. |

# Configuration Tags (1732E-IF4M12R)

| Tag Name                                                                         | Data Type | Definition                                                                                                    |  |
|----------------------------------------------------------------------------------|-----------|----------------------------------------------------------------------------------------------------|--|
| C.ChOLEngineering<br>C.Ch1LEngineering<br>C.Ch2LEngineering                      | INT       | The low engineering value helps determine the engineering units the signal values scale into. The low engineering term corresponds to the low signal value. The scaling equation used is as follows:                                                                                 |  |
| C.Ch3LEngineering                                                                |           | (Signal-LowSignal)(HighEngineering-LowEngineering)                                                                                                    |  |
|                                                                                  |           | High Signal - Low Signal                                                                                                    |  |
| C.Ch0HEngineering<br>C.Ch1HEngineering<br>C.Ch2HEngineering<br>C.Ch3HEngineering | INT       | The high engineering helps determine the engineering units the signal values scale into. The high engineering term corresponds to the high signal value. The scaling equation used is as follows:                                                                                    |  |
| 6161161121191116611119                                                           |           | (Signal-LowSignal)(HighEngineering-LowEngineering)                                                                                                    |  |
|                                                                                  |           | High Signal - Low Signal                                                                                                    |  |
| C.Ch0Filter<br>C.Ch1Filter<br>C.Ch2Filter<br>C.Ch3Filter                         | INT       | Configures the channel's filter settings. A non-zero value enables the filter. The value serves as a time constant in milliseconds that can be used in a first order lowpass filter to smooth the input signal. See <u>Digital Filters on page 44</u> for more information.          |  |
| C.Ch0LAlarmLimit<br>C.Ch1LAlarmLimit<br>C.Ch2LAlarmLimit<br>C.Ch3LAlarmLimit     | INT       | The low alarm trigger point. This value causes the Ch<03>LAlarm bit to trigger when the input signal moves beneath the configured trigger point, in engineering units.<br>See <u>Alarm Configuration Tab on page 26</u> and <u>Process Alarms on page 46</u> for more information.   |  |
| C.Ch0HAlarmLimit<br>C.Ch1HAlarmLimit<br>C.Ch2HAlarmLimit<br>C.Ch3HAlarmLimit     | INT       | The high alarm trigger point. This value causes the Ch<03>HAlarm bit to trigger when the input signal moves above the configured trigger point, in engineering units.<br>See <u>Alarm Configuration Tab on page 26</u> and <u>Process Alarms on page 46</u> for more information.    |  |
| C.Ch0LLAlarmLimit<br>C.Ch1LLAlarmLimit<br>C.Ch2LLAlarmLimit<br>C.Ch3LLAlarmLimit | INT       | The low low alarm trigger point. This value causes the Ch<03>LLAlarm bit to trigger when the input signal moves beneath the configured trigger point, in engineering units. See <u>Alarm Configuration Tab on page 26</u> and <u>Process Alarms on page 46</u> for more information. |  |
| C.Ch0HHAlarmLimit<br>C.Ch0HHAlarmLimit<br>C.Ch0HHAlarmLimit<br>C.Ch0HHAlarmLimit | INT       | The high high alarm trigger point. This value causes the Ch<03>HHAlarm bit to trigger when the input signal moves above the configured trigger point, in engineering units. See <u>Alarm Configuration Tab on page 26</u> and <u>Process Alarms on page 46</u> for more information. |  |
| C.ChORange<br>C.Ch1Range<br>C.Ch2Range<br>C.Ch3Range                             | SINT      | Configures the input range for the channel.<br>See <u>Input Types and Ranges on page 44</u> for more information.                                                                                                    |  |

### Configuration Tags (1732E-IF4M12R)

| Tag Name                                                                                     | Data Type | Definition                                                                                                    |
|----------------------------------------------------------------------------------------------|-----------|----------------------------------------------------------------------------------------------------|
| C.Ch0LimitAlarmLatch<br>C.Ch1LimitAlarmLatch<br>C.Ch2LimitAlarmLatch<br>C.Ch3LimitAlarmLatch | SINT      | Enables latching for the process alarms. Latching causes the process alarms to remain set until an unlatch service is explicitly sent to the channel or alarm. |
| C.Ch0AlarmDisable<br>C.Ch1AlarmDisable<br>C.Ch2AlarmDisable<br>C.Ch3AlarmDisable             | SINT      | Disables all alarms for the channel:<br>0 – Alarms are not disabled<br>1 – Alarms are disabled                                                                 |
| C.RealTimeSample                                                                             | INT       | Configures real-time sampling on a module-wide basis.<br>See <u>Real-time Sampling on page 46</u> for more information.                                        |

# Module Tags for 1732E-OF4M12R

### Input Tags (1732E-OF4M12R)

| Tag Name                                                                     | Data Type | Definition                                                                                                    |
|------------------------------------------------------------------------------|-----------|----------------------------------------------------------------------------------------------------|
| l.Fault                                                                      | DINT      | Collection of all module level fault bits.                                                                                                    |
| I.Ch0Fault<br>I.Ch1Fault<br>I.Ch2Fault<br>I.Ch3Fault                         | BOOL      | Individual channel fault status bit. Indicates a 'hard' fault has occurred on the channel that means: calibration is ongoing; or if an input, an overrange or underrange condition is present; or if an output, a low or high clamp condition is occurring. These bits also are set by the controller if communication is lost with the I/O module. |
| I.Ch0Calibration<br>I.Ch1Calibration<br>I.Ch2Calibration<br>I.Ch3Calibration | BOOL      | Indicates if calibration is currently in progress on a channel.                                                                                                    |
| I.Ch0LAlarm<br>I.Ch1LAlarm<br>I.Ch2LAlarm<br>I.Ch3LAlarm                     | BOOL      | Low alarm bits that set when the input signal moves beneath the configured low alarm trigger point, Ch<03>LAlarmLimit. Remains set until the input signal moves above the trigger point, unless latched via Ch<03>LimitAlarmLatch, of the low alarm trigger point.                                                                                  |
| I.Ch0HAlarm<br>I.Ch1HAlarm<br>I.Ch2HAlarm<br>I.Ch3HAlarm                     | BOOL      | High alarm bit that sets when the input signal moves above the configured high alarm trigger point, Ch<03>HAlarmLimit. Remains set until the input signal moves below the trigger point, unless latched via Ch<03>LimitAlarmLatch.                                                                                                    |

### Configuration Tags (1732E-OF4M12R)

| Tag Name                                                                         | Data Type | Definition                                                                                                    |  |  |
|----------------------------------------------------------------------------------|-----------|----------------------------------------------------------------------------------------------------|--|--|
| C.Ch0FaultValue<br>C.Ch1FaultValue<br>C.Ch2FaultValue<br>C.Ch3FaultValue         | INT       | Defines the value, in counts, the output should take if a communication fault occurs when the $ChxFaultMode$ bit is set.<br>Where: $x =$ output channel.                                                                 |  |  |
| C.Ch0ProgramValue<br>C.Ch1ProgramValue<br>C.Ch2ProgramValue<br>C.Ch3ProgramValue | INT       | Defines the value, in counts, the output should take when the connection transitions to Program mode if the $ChxProgMode$ bit is set.<br>Where: $x =$ output channel.                                                    |  |  |
| C.ChOLEngineering<br>C.Ch1LEngineering<br>C.Ch2LEngineering<br>C.Ch3LEngineering | INT       | The low engineering value helps determine the engineering units the signal values scale into. The low engineering term corresponds to the low signal value. The scaling equation used is as follows:<br>Data =<br>Data = |  |  |

### Configuration Tags (1732E-OF4M12R)

| Tag Name                                                                                     | Data Type | Definition                                                                                                    |  |
|----------------------------------------------------------------------------------------------|-----------|----------------------------------------------------------------------------------------------------|--|
| C.Ch0HEngineering<br>C.Ch1HEngineering<br>C.Ch2HEngineering<br>C.Ch3HEngineering             | INT       | The high engineering value helps determine the engineering units the signal values scale into. The high engineering term corresponds to the high signal value. The scaling equation used is as follows:  (Signal-LowSignal)(HighEngineering-LowEngineering) Data - + Low Engineering |  |
|                                                                                              |           | High Signal - Low Signal                                                                                                    |  |
| C.Ch0LClamp<br>C.Ch1LClamp<br>C.Ch2LClamp<br>C.Ch3LClamp                                     | INT       | Sets the low clamp limit value for the channel.<br>See <u>Clamping/Limiting on page 47</u> for more information.                                                                                                    |  |
| C.Ch0HClamp<br>C.Ch1HClamp<br>C.Ch2HClamp<br>C.Ch3HClamp                                     | INT       | Sets the high clamp limit value for the channel.<br>See <u>Clamping/Limiting on page 47</u> for more information.                                                                                                    |  |
| C.Ch0Range<br>C.Ch1Range<br>C.Ch2Range<br>C.Ch3Range                                         | SINT      | Configures the channel's output range and determines the signal range the output channel can detect.<br>See <u>Output Types and Ranges on page 46</u> for more information.                                                                                                    |  |
| C.Ch0FaultMode<br>C.Ch1FaultMode<br>C.Ch2FaultMode<br>C.Ch3FaultMode                         | SINT      | Selects the behavior the output channel should take if a communication fault occurs. Either hold last state, go to a user-defined value, go to low clamp, or go to high clamp. Ch<03>FaultValue defines the value to go to on fault if the bit is set.                               |  |
| C.Ch0ProgMode<br>C.Ch1ProgMode<br>C.Ch2ProgMode<br>C.Ch3ProgMode                             | SINT      | Selects the behavior the output channel should take if a communication fault occurs. Either hold last state, go to a user-defined value, go to low clamp, or go to high clamp. Ch<03>FaultValue defines the value to go to on fault if the bit is set.                               |  |
| C.Ch0LimitAlarmLatch<br>C.Ch1LimitAlarmLatch<br>C.Ch2LimitAlarmLatch<br>C.Ch3LimitAlarmLatch | SINT      | Enables latching for the clamp limit alarms. Latching causes the limit alarms to remain set until an unlatch service is explicitly sent to the channel or alarm.                                                                                                    |  |
| C.Ch0AlarmDisable<br>C.Ch1AlarmDisable<br>C.Ch2AlarmDisable<br>C.Ch3AlarmDisable             | SINT      | Disables all alarms for the channel:<br>0 – Alarms are not disabled<br>1 – Alarms are disabled                                                                                                    |  |

### Output Tags (1732E-OF4M12R)

| Tag Name                                         | Data Type | Definition                                                                                                    |
|--------------------------------------------------|-----------|----------------------------------------------------------------------------------------------------|
| O.Ch0Data<br>O.Ch1Data<br>O.Ch2Data<br>O.Ch3Data | INT       | The channel output signal represented in counts where -32,768 counts is the minimum detectable output signal and 32,767 counts is the maximum detectable. |

# Access the Module Tags

When you access tags, you have two options. You can:

• monitor tags - this option allows you to view tags and change their values

edit tags – this option allows you to add or delete tags but not to change their values
 Controller Organizer

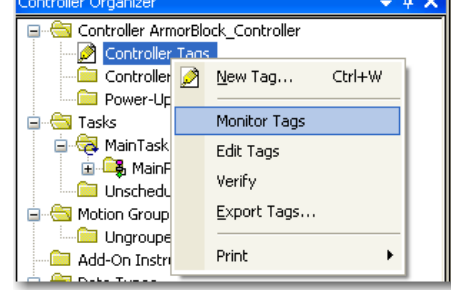

When you click Edit Tags or Monitor Tags, you can view and/or edit the tags through the following screen that shows all the tags for your modules:

| S | cope:                                  | 🛱 ArmorBlock_Con 🔽 Show: All Tags   |  | *     | 🗣 Enter Name Filter. |
|---|----------------------------------------|-------------------------------------|--|-------|----------------------|
|   | Name 🔚 🛆 Value 🔶 F                     |                                     |  |       |                      |
|   | +-TE                                   | ST_1732EIF4M12R:C                   |  | ]     | {}                   |
|   | +-TE                                   | ST_1732EIF4M12R:I                   |  |       | {}                   |
|   | -TE                                    | ST_1732E0F4M12R:C                   |  |       | {}                   |
|   | +                                      | TEST_1732EOF4M12R:C.Ch0AlarmDisable |  |       | 0                    |
|   | +                                      | TEST_1732EOF4M12R:C.Ch0FaultMode    |  |       | 1                    |
|   | +                                      | TEST_1732EOF4M12R:C.Ch0FaultValue   |  |       | 0                    |
|   | +                                      | TEST_1732EOF4M12R:C.Ch0HClamp       |  |       | 32767                |
|   | Ŧ                                      | TEST_1732E0F4M12R:C.Ch0HEngineering |  |       | 10000                |
|   | ÷                                      | TEST_1732EOF4M12R:C.Ch0LClamp       |  |       | -32768               |
|   | TEST_1732E0F4M12R:C.Ch0LEngineering    |                                     |  |       | 0                    |
|   | TEST_1732EOF4M12R:C.Ch0LimitAlarmLatch |                                     |  |       | 0                    |
|   | Ŧ                                      | TEST_1732EOF4M12R:C.Ch0ProgMode     |  |       | 1                    |
|   | Ŧ                                      | TEST_1732EOF4M12R:C.Ch0ProgValue    |  |       | 0                    |
|   | Ŧ                                      | TEST_1732EOF4M12R:C.Ch0Range        |  |       | 0                    |
|   | Ŧ                                      | TEST_1732E0F4M12R:C.Ch1AlarmDisable |  |       | 0                    |
|   | E TEST_1732E0F4M12R:C.Ch1FaultMode     |                                     |  | 1     |                      |
|   | EEST_1732E0F4M12R:C.Ch1FaultValue      |                                     |  | 0     |                      |
|   |                                        |                                     |  | 32767 |                      |
|   | +                                      | TEST 1732E0F4M12R:C.Ch1HEnaineerina |  |       | 10000                |

# Notes:

# Numerics

1585D-M4DC-H 11 1585D-M4TBDM-x 11 1585D-M4TBJM-x 11 1732E ArmorBlock embedded web server 73 navigate 75 1732E-IF4M12R 1, 3, 4, 5 calibration 54 configurable features 43 configuration data 48 Configuration tags 78 digital filters 5 input points 44 input tags 77 overrange and underrange 4 produced data 51 specifications 69 troubleshoot 65 wiring 10 1732E-OF4M12R 1, 3, 12, 20 calibration 58 configurable features 46 configuration data 50 configuration tags 79 consumed data 51 edit configuration 30 input female connector 10 input tags 79 Output tags 80 produced data 52 specifications 69 1756-EN2T 3, 14, 16, 17 1756-EN2TR 3, 16 1756-EN3TR 3, 16

# A

accuracy 70 alarms 1, 4, 27, 37, 46 clamp/limits 3 high 3, 4, 46 high-high 3, 4, 46 latch 28, 37 low 3, 4, 46 low-low 3, 4, 46 analog signals 1 Auxiliary Power 12

# B

bridge add new 16 browser requirements embedded web server 73

# C

cable connections 7 calibration 30, 40, 53, 70 input module 54 output module 58 current meter 58 range 41 voltage meter 61 **CE 72 CE Low Voltage Directive 12** certifications 72 channel 25, 27, 35, 37, 38 clamping 3 high 37 limits 4, 37 low 37, 47 common techniques used in this manual iii communication rate 69 conducted RF immunity 71 configuration 16 1732E EtherNet/IP ArmorBlock 13 add bridge 17, 18 default 16 default factory 8 edit 21 I/O 16 port 40 process 16 RSLogix 5000 13 software 16 wizard 16 connection 23, 33 data 23, 33 exclusive owner 23 Input Only 23 listen only 23, 33 unicast 24, 33 connectors 2 4-pin micro 3 EtherNet/IP D-code M12 2, 3, 11 I/0 M12 2, 10 power 11 power in/out 2 controller download program 21 Remote Run 21 Program 21 ControlLogix 14 conventions iii conversion rate 69, 70 C-Tick 72 current input 70 mode 44 output 70 c-UR-us 72

### D

data access 73

format 69, 70 module 73 monitor 73 types 21, 30 data tables 48 default configuration 16 use 16 default gateway 8 **DHCP 7, 8** diagnostic information 75 digital filters 1, 5, 25, 44 dimensions 69 **DNS Server** primary 29, 39 secondary 29, 39 domain name 29, 39 Domain Name Server (DNS) 8 dynamic reconfiguration 21, 30

# E

EFT/B immunity 71 electronic keying 23, 32 choosing in RSLogix 5000 18 compatible module 23, 32 disable keying 23, 32 exact match 23, 32 embedded web server 1732E Armorblock 73 browser requirements 73 enclosure type rating 71 ESD immunity 71 EtherNet/IP 24, 33, 72 example application 15 exclusive owner 23

# F

# factory configuration 8 fault 66, 77

communication 67 general module 67 major 24, 33 mode 38, 47 module 24, 33 notification 67 value 38 warning signal 67 features

configurable 43 physical 2

filter 25 firmware version 3 frequency noise 25 functional earth 2, 9

### G

gateway default 8

# H

hardware set up 14 hardware/software compatibility 3 high alarm 27 high engineering 26, 36, 45 high vibration 10 high-high alarm 27 (see also alarms) home page web server 74 host name 29, 39

I/O Configuration 17, 20, 22, 23, 31 indicators status 66 Inhibit Module 24, 33 input current range 3 input impedance 70 input mode current 44 voltage 44 input range 25, 70 input type 69 input voltage range 3 installation 7 IP address 8, 28, 31 IP settings 28, 39 isolation voltage 69

# K

KC 72 keying electronic 18

L

latch alarms 28, 36, 37 LED indicator 8 limits 1, 3, 36 high 36 low 36 listen only 23, 33 Logix5565 14 low alarm 27 low engineering 26, 36, 45 low-low alarm 27 LVD 12

### Μ

manuals related iii minor revision setting in RSLogix 5000 18 module add new 16 data 73 electronic keying 32 mount 9 power 12 revision 32 series 32 tags 77 Module Definition 20, 22 electronic keying 23 fields 23 revision 23 series 23 Module Properties 22, 31, 36 monitor data 73 monitoring 41 mounting 7, 10 high vibration area 10 module 9 panel 9 wall 9

# Ν

network address 7 switches 2, 8 network diagnostics 73 notch filter 69

# 0

output current mode 3, 35, 70, 47 types and ranges 46, 70 voltage mode 3, 47 overload support 70 overrange 1, 4 overview configuration process 16

### Ρ

### **PELV 12**

port speed 29, 40 auto-negotiate 29, 40 power Auxiliary 12 consumption 69 Module 12 process alarms 27 producer/consumer model 1 program download 21 Protected Extra Low Voltage 12 publications related iii purpose of this manual iii

### R

radiated RF immunity 71 Real Time Sample (RTS) 26, 46 redundancy use 15 related documentation iii relative humidity 71 **Requested Packet Interval (RPI) 24, 33** resolution 69, 70 **RSLinx 3, 14** RSLogix 5000 3, 13, 15, 17, 21, 22, 23, 30, 31, 43, 53, 66 Add-On Profile 19 Alarm Configuration tab 26 Calibration tab 30 choosing an electronic keying method 18 Configuration tab 25 Connection tab 23 Fault/Program Action tab 38 General Tab 22 Internet Protocol tab 28, 39 Limits Configuration tab 36 Port Configuration tab 40 setting the minor revision 18 use 16

### S

Safety Extra Low Voltage 12 screws #6 (M3) pan head 9 **SELV 12** shock nonoperating 71 operating 71 short circuit protection 70 software configuration 16 specification emissions 71 general 69 **ESD** immunity 71 input 69 module power 69

output 70 voltage 69 weight 69 wiring category 69 status indicators 2, 65, 69 auxiliary power 2, 65 flashing green 66 flashing red 66 green 66 I/O 2, 65 link 65 module 2, 65 network 2, 65 red 66 surge transient immunity 71 switch value 0018 8888 999 8

### T

tags 21, 30 TCP 8 temperature ambient 71 nonoperating 71 operating 71 torque 9, 10 troubleshoot 65, 66

### U

UL Type 1 enclosure 12 underrange 1 unicast 24 use default configuration 16 redundancy 15 RSLogix 5000 16

### V

screw holes 9

vibration 71 voltage input 70 voltage output 70

# W

web server 73, 74 home page 74 log in 74 wiring 10

# **Rockwell Automation Support**

Rockwell Automation provides technical information on the Web to assist you in using its products. At <u>http://www.rockwellautomation.com/support/</u>, you can find technical manuals, a knowledge base of FAQs, technical and application notes, sample code and links to software service packs, and a MySupport feature that you can customize to make the best use of these tools.

For an additional level of technical phone support for installation, configuration, and troubleshooting, we offer TechConnect support programs. For more information, contact your local distributor or Rockwell Automation representative, or visit <u>http://www.rockwellautomation.com/support/</u>.

# Installation Assistance

If you experience a problem within the first 24 hours of installation, review the information that is contained in this manual. You can contact Customer Support for initial help in getting your product up and running.

| United States or Canada            | 1.440.646.3434                                                                                                    |
|------------------------------------|----------------------------------------------------------------------------------------------------|
| Outside United States or<br>Canada | Use the <u>Worldwide Locator</u> at <u>http://www.rockwellautomation.com/support/americas/phone_en.html</u> , or contact your local Rockwell Automation representative. |

# **New Product Satisfaction Return**

Rockwell Automation tests all of its products to ensure that they are fully operational when shipped from the manufacturing facility. However, if your product is not functioning and needs to be returned, follow these procedures.

| United States         | Contact your distributor. You must provide a Customer Support case number (call the phone number above to obtain one) to your distributor to complete the return process. |
|-----------------------|----------------------------------------------------------------------------------------------------|
| Outside United States | Please contact your local Rockwell Automation representative for the return procedure.                                                                                    |

# **Documentation Feedback**

Your comments will help us serve your documentation needs better. If you have any suggestions on how to improve this document, complete this form, publication <u>RA-DU002</u>, available at <u>http://www.rockwellautomation.com/literature/</u>.

Rockwell Otomasyon Ticaret A.Ş., Kar Plaza İş Merkezi E Blok Kat:6 34752 İçerenköy, İstanbul, Tel: +90 (216) 5698400

### www.rockwellautomation.com

### Power, Control and Information Solutions Headquarters

Americas: Rockwell Automation, 1201 South Second Street, Milwaukee, WI 53204-2496 USA, Tel: (1) 414.382.2000, Fax: (1) 414.382.4444 Europe/Middle East/Africa: Rockwell Automation NV, Pegasus Park, De Kleetlaan 12a, 1831 Diegem, Belgium, Tel: (32) 2 663 0600, Fax: (32) 2 663 0640 Asia Pacific: Rockwell Automation, Level 14, Core F, Cyberport 3, 100 Cyberport Road, Hong Kong, Tel: (852) 2887 4788, Fax: (852) 2508 1846

Rockwell Automation Publication 1732E-UM005A-EN-E - July 2012